# VmDas User's Guide

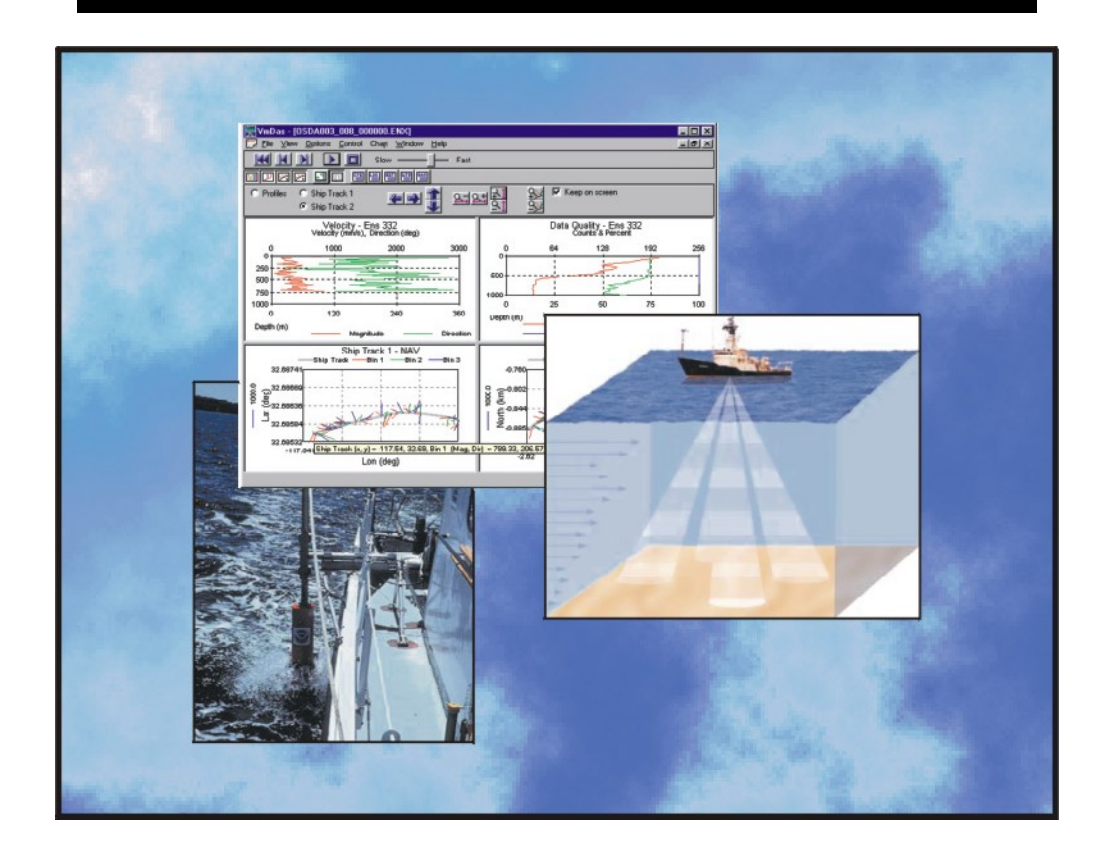

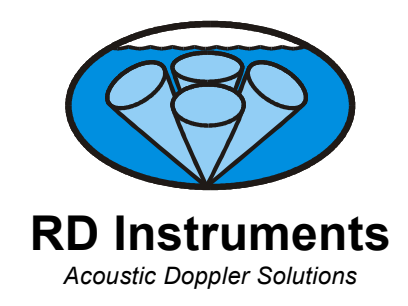

P/N 95A-6015-00 (March 2001)

# **Table of Contents**

| 1 | Introduction |                                        |                      |  |  |
|---|--------------|----------------------------------------|----------------------|--|--|
|   | 1.1          | System Requirements                    | 1                    |  |  |
|   | 1.1.1        | Using Windows 95                       | 2                    |  |  |
|   | 1.1.2        | Using Windows NT                       | 2                    |  |  |
|   | 1.2          | Software Installation                  | 2                    |  |  |
| _ |              |                                        |                      |  |  |
| 2 | Turnkey      | / Mode                                 | 3                    |  |  |
| 3 | Quick S      | tart Guide                             | 4                    |  |  |
|   | 3.1          | ADCP Setup                             | 4                    |  |  |
|   | 3.2          | Test the ADCP                          | 5                    |  |  |
|   | 3.3          | Start VmDas                            | 6                    |  |  |
|   | 3.4          | Setup Communications                   |                      |  |  |
|   | 3.5          | Load a Command File                    | 8                    |  |  |
|   | 3.6          | Set Recording Options                  | 10                   |  |  |
|   | 37           | Setup the Transforms Screen            | 11                   |  |  |
|   | 3.8          | Save the Liser Ontion File             |                      |  |  |
|   | 3.9          | Collect Data                           | 13                   |  |  |
|   |              | ▼ 4                                    |                      |  |  |
| 4 | vmDas        | I UTORIAI                              | 14                   |  |  |
|   | 4-1          | Creating a Data Option File            |                      |  |  |
|   | 4.1.1        | Setting up Data Options                |                      |  |  |
|   |              | Saving Data Options                    | 15                   |  |  |
|   |              | Error Messages                         | 16                   |  |  |
|   |              | Loading Data Options                   |                      |  |  |
|   |              | View the Current Data Options          |                      |  |  |
|   | 4.1.2        | Setting up Display Options             |                      |  |  |
|   |              | Edit Display Options                   | 17                   |  |  |
|   |              | Reference Tab                          | 17                   |  |  |
|   |              | Ship Track Tab                         | 19                   |  |  |
|   |              | Change Chart Properties                | 21                   |  |  |
|   | 4.2          | Data Options Screens                   | 23                   |  |  |
|   | 4.2.1        | Editing the Data Options               | 23                   |  |  |
|   | 4-2.2        | Communication Tab                      | 24                   |  |  |
|   | 4.2.3        | ADCP Setup Tab                         | 27                   |  |  |
|   | 4.2.4        | Recording Tab                          | 29                   |  |  |
|   | 4.2.5        | Transforms Tab                         |                      |  |  |
|   | 4.2.6        | Averaging Tab                          | 33                   |  |  |
|   | 4.2.7        | Data Screening Tab                     | 35                   |  |  |
|   | 4.2.8        | Users Exits Tab                        | 37                   |  |  |
|   | 429          | Simulated Inputs Tab                   |                      |  |  |
|   | 4.3          | Command Files                          | 40                   |  |  |
|   | 431          | VmDas ADCP Initialization              | 42                   |  |  |
|   | 432          | Choosing Setup Parameters              | 42                   |  |  |
|   | 433          | Using the ADCP Setup Ontions           | 42                   |  |  |
|   | 434          | Using a ADCP File Ontion               | ב <del>ר</del><br>12 |  |  |
|   | 435          | Interactions                           | <u>בד</u><br>12      |  |  |
|   | 436          | Automatically Generated Commands       | 0 <del>7</del>       |  |  |
|   | 4.3.0        | Automatically Generated Commands       | 0∓<br>12             |  |  |
|   |              | Ream coordinates                       | ט+ט<br>מע            |  |  |
|   |              | Magnetic corrections                   | 43<br>⊿⊃             |  |  |
|   | 127          | Maynelle Contections                   | 43                   |  |  |
|   | 4.3.7        | Sot Drofile Decemptors                 |                      |  |  |
|   |              | Set Dressesing Mede                    |                      |  |  |
|   |              |                                        |                      |  |  |
|   |              |                                        |                      |  |  |
|   | 4.0.0        | Heading/ Lint Sensor                   |                      |  |  |
|   | 4.3.8        |                                        |                      |  |  |
|   | 4.3.9        | Detailed ADCP Initialization Procedure |                      |  |  |
|   | 4.4          | Reprocessing Data with VmDas           |                      |  |  |
|   | 4.5          | Playback a Data File                   | 50                   |  |  |

| 5 | VmDas   | s and NMEA Data                                |    |
|---|---------|------------------------------------------------|----|
|   | 5.1     | General NMEA Data Format                       |    |
|   | 5.2     | NMEA Input                                     |    |
|   | 5.2.1   | GGA – Global Positioning System Fix Data       | 53 |
|   | 5.2.2   | HDG – Heading, Deviation, and Variation        | 54 |
|   | 5.2.3   | HDT – Heading – True                           | 54 |
|   | 5.2.4   | VTG – Track Made Good and Ground Speed         |    |
|   | 5.2.5   | \$PRDID                                        |    |
|   | 5.2.6   | Reading NMEA Data                              |    |
|   | 5.3     | NMEA Output                                    |    |
|   | 5.3.1   | \$VDDBT – Depth Below Transducer               |    |
|   | 5.3.2   | \$VDHDT – Heading – True                       |    |
|   | 5.3.3   | \$VDVBW – Dual Ground/Water Speed              |    |
|   | 5.3.4   | \$VDZDA – Time and Date                        |    |
|   | 5.3.5   | Writing NMEA Data                              |    |
|   | 5.4     | Internal NMEA Messages                         |    |
|   | 5.4.1   | \$PADCP                                        |    |
|   | 5.5     | Further Information About NMEA Strings         |    |
| 6 | VmDas   | s Outputs                                      |    |
| - | 6.1     | Output Ensemble Data                           |    |
|   | 6.2     | Output Speed Log Data                          |    |
|   | 6.3     | Output ASCII Ensemble Data                     | 61 |
|   | 6.3.1   | ASCII Ensemble Output Format                   |    |
|   | 6.3.2   | Sample Ensemble-Out Data Transmission          |    |
|   | 6.3.3   | Ensemble-Out Data Format Description           | 63 |
| 7 | VmDas   | s llser Frits                                  | 67 |
| • | 7 1     | Tins and Tricks to Creating User Exit Programs | 68 |
|   | 72      | Example 1 - Modifying Raw ADCP Data            | 69 |
|   | 7.3     | Example 2 - Modifying Raw NMEA Data            | 69 |
|   | 74      | Example 3 - Transformation                     | 70 |
|   | 7.5     | User Displays                                  |    |
| 8 | File Na | aming Conventions                              | 73 |
| 9 | ΔΟΩΡ    | Output Data Format and VMDAS                   | 74 |
| 5 | 91      | Binary Navigation Data Format                  |    |
|   | 9.2     | Navigation Data Format – Detailed Explanation  |    |

# List of Figures

| Figure 1.  | Autostart Dialog                                | 3  |
|------------|-------------------------------------------------|----|
| Figure 2.  | Reference Tab                                   | 17 |
| Figure 3.  | Ship Track Tab                                  | 19 |
| Figure 4.  | Chart Control Properties                        | 21 |
| Figure 5.  | Ship Track Properties Dialog                    | 22 |
| Figure 6.  | Communications Tab                              | 24 |
| Figure 7.  | ADCP Setup Tab                                  | 27 |
| Figure 8.  | Recording Tab                                   | 29 |
| Figure 9.  | Choosing the Path                               | 30 |
| Figure 10. | Transforms Tab                                  | 31 |
| Figure 11. | Averaging Tab                                   | 33 |
| Figure 12. | Data Screening Tab                              | 35 |
| Figure 13. | Users Exits Tab                                 | 37 |
| Figure 14. | Simulated Inputs Tab                            | 39 |
| Figure 15. | Playing Back a Data File                        | 50 |
| Figure 16. | User Exits                                      | 72 |
| Figure 17. | ENS, ENX, STA and LTA Binary Output Data Format | 74 |
| Figure 18. | Binary Navigation Data Format                   | 75 |

# List of Tables

| Table | 1:  | Ensemble Time                 | 8  |
|-------|-----|-------------------------------|----|
| Table | 2:  | Example User Option Files     | 8  |
| Table | 3:  | NMEA Data Format              | 51 |
| Table | 4:  | Data Fields                   | 52 |
| Table | 5:  | GGA NMEA Format               | 53 |
| Table | 6:  | HDG NMEA Format               | 54 |
| Table | 7:  | HDT NMEA Format               | 54 |
| Table | 8:  | VTG NMEA Format               | 55 |
| Table | 9:  | PRDID NMEA Format             | 55 |
| Table | 10: | VDDBT NMEA Format             | 56 |
| Table | 11: | VDHDT NMEA Format             | 56 |
| Table | 12: | VDVBW NMEA Format             | 57 |
| Table | 13: | VDZDA NMEA Format             | 57 |
| Table | 14: | PADCP NMEA Format             | 58 |
| Table | 15: | Ensemble-Out Data Format      | 63 |
| Table | 16: | Binary Navigation Data Format | 78 |

# <u>NOTES</u>

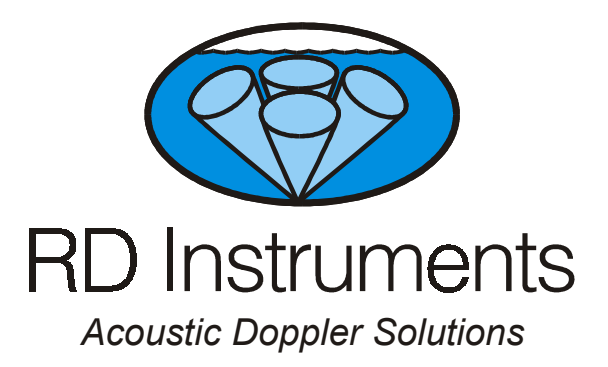

# VmDas User's Guide

# 1 Introduction

*VmDas* is a software package for use with RDI Vessel Mount Acoustic Doppler Current Profilers. This software package supports the Broadband, Workhorse, and Ocean Surveyor PD0 Binary Output Data Formats for data collection and replay.

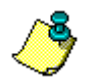

NOTE. This guide covers version 1.2.0.7 or higher.

# 1.1 System Requirements

*VmDas* requires the following:

- Windows 95<sup>®</sup> (see "Using Windows 95," page 2), Windows 98<sup>®</sup>, or Windows NT 4.0<sup>®</sup> with Service Pack 4 installed (see "Using Windows NT," page 2)
- Pentium class PC 233 MHz (350 MHz or higher recommended)
- 32 megabytes of RAM (64 MB RAM recommended)
- 6 MB Free Disk Space plus space for data files (A large, fast hard disk is recommended)
- One Serial Port (two or more High Speed UART Serial Port recommended)
- Minimum display resolution of 800 x 600, 256 color (1024 x 768 recommended)

- CD-ROM Drive
- Mouse or other pointing device
- An Ethernet card if network I/O is desired

NOTE. VmDas can use up to six serial ports in some configurations.

## 1.1.1 Using Windows 95

To use *VmDas* with Windows 95 you must have the ws2\_32.dll file installed on your computer. To determine if you have this file, click **Start**, **Find**, **Files or Folders**. In the **Named** box, type **ws2\_32.dll** and click **Find Now**. If the file is included on your system, then proceed with the *VmDas* software installation. If the file is not on your computer, do the following.

- a. Go to http://www.Microsoft.com/windows95/downloads/
- b. It is highly recommended that you download and install all of the critical and recommended updates, and the service releases for Windows 95.
- c. Scroll down the list of files on the Windows95 download page and select the Windows Socket 2 Update link. Click the Download Now button. This will download the w95ws2setup.exe file. Double-click the file to install it.
- d. You will also need to download and install the Microsoft DUN 1.3 and Winsock2 Year 2000 Update. Use the link on the Windows Socket 2 Update page to get the y2kvdhcp.exe file. Double-click the file to install it (install the w95ws2setup.exe file first if you have not already done so).

## 1.1.2 Using Windows NT

You must have Windows NT 4.0® Service Release 4 or higher installed before attempting to install *VmDas*. *VmDas* cannot install on the computers running Windows NT 3.0 or earlier versions.

# 1.2 Software Installation

To install VmDas, do the following.

- a. Insert the compact disc into your CD-ROM drive and then follow the browser instructions on your screen. If the browser does not appear, complete Steps "b" through "d."
- b. Click the Start button, and then click Run.
- c. Type **<drive>:launch**. For example, if your CD-ROM drive is drive D, type **d:launch**.
- d. Follow the browser instructions on your screen.

# 2 Turnkey Mode

When *VmDas* is started in the turnkey mode, a message box appears to prompt the user to start collecting data. After 30 seconds, or on confirmation, *VmDas* begins collecting data automatically.

Syntax – VmDas.exe /autostart

For example, if a computer operating system has *VmDas* with the /autostart switch in the startup folder, *VmDas* will open with a message box asking if it is OK to start collecting data when the computer is started. The user clicks **OK** or waits 30 seconds for the message box to time out. *VmDas* will close the message box, open a document in data collect mode, and begin collecting data. If the user clicks **Cancel**, *VmDas* exits.

| VmDas /autostart                                                                 | × |
|----------------------------------------------------------------------------------|---|
| VmDas is in automatic startup mode.<br>Is it OK to to begin collecting data now? |   |
| Yes No Cancel                                                                    | ] |
| Sec until Yes is automatically selected 28                                       | 1 |
| Stop timer                                                                       |   |

#### Figure 1. Autostart Dialog

**NOTE.** Turnkey mode only works on startup. Once data collection has started, *VmDas* reverts to normal operation. It will not enter turnkey mode again until closed and restarted with the /autostart switch. If a second document is opened with the **File**, **Collect Data** menu, the user must use the **Control**, **Go** menu item to start data collection. It will not happen automatically.

# 3 Quick Start Guide

The *VmDas* User's Guide is divided into two main sections:

- 1. Quick Start Guide to collecting data with VmDas
  - Simple instructions to begin collecting data
- 2. VmDas Tutorial
  - Create a User Option file
  - Collecting data
  - How to reprocess data
  - How to play back a data file

Making accurate profile measurements is less difficult than you probably believe now. You will soon see that you need to use only a few keystrokes on the computer to collect data in the field.

Please take the time to read this entire manual. It will be useful to have the ADCP and a computer available to follow along. You may also want to keep the ADCP Technical manuals handy for reference when you want more detail.

# 3.1 ADCP Setup

**Step 1.** Connect the ADCP and computer as shown in your ADCP Technical Manual. If you have not already installed *VmDas* and the RDI Tools CD, do so as outlined in "Software Installation," page 2.

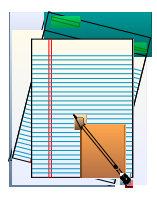

| ι | Use this area for notes. |
|---|--------------------------|
|   |                          |
|   |                          |
|   |                          |
|   |                          |
|   |                          |
|   |                          |

# 3.2 Test the ADCP

| 🐵 D                                                                                                    | DumbTerm - COM1:                                                                                                    |
|----------------------------------------------------------------------------------------------------|----------------------------------------------------------------------------------------------------|
| <u>F</u> ile                                                                                                    | <u>E</u> dit <u>V</u> iew <u>I</u> ransfer T <u>o</u> ols <u>W</u> indow <u>H</u> elp                                                                                                    |
| D                                                                                                    |                                                                                                    |
| Ŧ                                                                                                    | COM1:                                                                                                    |
| \$P<br>\$P<br>\$P                                                                                               | OS ADCP Test                                                                                                    |
| ≯P<br>\$P<br>\$P                                                                                                | The following tests are basic tests which will confirm that your system<br>is ready for use. Some tests will need to be run with the system in<br>water. You will be prompted when this is necessary.                             |
| 3₽<br>\$P<br>\$P                                                                                                | Connect the OS ADCP to power and the PC as described in the manual.<br>Turn on power to the OS ADCP.                                                                                                    |
| 5<br>5<br>5<br>5<br>5<br>5<br>5<br>5<br>5<br>5<br>5<br>5<br>5<br>5<br>5<br>5<br>5<br>5<br>5                     | The results of all tests will be printed to the screen and saved to the log file OS_RSLTS.TXT. The file OS_RSLTS.TXT with the results of this test will be created in the same directory as the DUMBTERM program is running from. |
| \$P<br>\$P                                                                                                    | The following tests will be performed:                                                                                                    |
| PPP<br>\$<br>\$<br>\$<br>\$<br>\$<br>\$<br>\$<br>\$<br>\$<br>\$<br>\$<br>\$<br>\$<br>\$<br>\$<br>\$<br>\$<br>\$ | PT8 RAM Verification Test<br>PT9 ROM Verification Test<br>PT3 Interfernce Verification Test<br>PT6 Bandwidth Verification Test                                                                                                    |
| Read                                                                                                    | dy COM1: 9600, N, 8, 1 F2: Script ON F3: Log ON F4: ASCII                                                                                                    |

**<u>Step 2</u>**. Run *DumbTerm* to verify the ADCP is functioning properly. Select a script file from the table below. The results of the tests will be saved to an ASCII text log file in the same directory as the *DumbTerm* is running from.

| Script File Name | ADCP Type      | Results Saved to |
|------------------|----------------|------------------|
| testBB.txt       | Broadband      | BB_RSLTS.txt     |
| testOS.txt       | Ocean Surveyor | OS_RSLTS.txt     |
| testWH.txt       | Workhorse      | WH_RSLTS.txt     |

These text files (\*.txt) were copied into the same directory as *DumbTerm* when you installed the RDI Tools software CD sent with your system.

| 7 |
|---|
| / |
| X |
|   |
|   |

| Use tl | his area t | for notes. |  |  |  |
|--------|------------|------------|--|--|--|
|        |            |            |  |  |  |
|        |            | -          |  |  |  |
|        |            |            |  |  |  |
|        |            |            |  |  |  |
|        |            |            |  |  |  |

# 3.3 Start VmDas

| 🞇 VmDas - Vm                           | Das1                         |                              |              |                   |            |             |            |              |            | -D×           |
|----------------------------------------|------------------------------|------------------------------|--------------|-------------------|------------|-------------|------------|--------------|------------|---------------|
| <u>F</u> ile <u>V</u> iew <u>O</u> pti | ons <u>C</u> ontrol Ch       | ia <u>r</u> t <u>W</u> indow | <u>H</u> elp |                   |            |             |            |              |            |               |
| 🛒 <vmdas1></vmdas1>                    |                              |                              |              |                   |            |             |            |              |            | _ 🗆 🗵         |
|                                        |                              |                              |              |                   |            |             |            |              |            |               |
|                                        |                              |                              |              |                   |            |             |            |              |            |               |
| Profiles                               | Ship Track 1<br>Ship Track 2 | <b>4</b>                     | 2 茸 🖻        | 1971<br><u>81</u> |            | Keep on scr | een        |              |            |               |
|                                        | Ra                           | aw ∨elocity                  |              |                   |            |             | Raw Dat    | a Quality    |            |               |
| -10                                    | -5                           | 0                            | 5            | 10                | -10        | -5          |            | 0            | 5          | 10            |
| 0                                      |                              |                              |              |                   | 0          |             |            |              | 1          |               |
| 25                                     |                              |                              |              |                   | 25         |             |            | -+           |            |               |
| 50                                     |                              |                              |              |                   | 50         |             |            |              |            |               |
| 75                                     |                              |                              |              |                   | 75         |             |            |              |            |               |
| 13                                     |                              |                              |              |                   | 13         |             |            |              |            |               |
| 100 L                                  |                              | '                            | i            |                   | 100 L      |             |            |              |            |               |
| Deptri (iii)                           |                              |                              |              |                   | Depth (m)  |             |            |              |            |               |
| Bin Depth (m                           | J Bm1 (m/s)                  | Bm2 (m/s)                    | Bm3 (m/s)    | Bm4 (m/s)         | Amp1 (cts) | Amp2 (cts)  | Amp3 (cts) | Amp4 (cts)   | Cor1 (cts) | Cor2 (cts) Cc |
|                                        |                              |                              |              |                   |            |             |            |              |            |               |
|                                        |                              |                              |              |                   |            |             |            |              |            |               |
|                                        |                              |                              |              |                   |            |             |            |              |            |               |
|                                        |                              |                              |              |                   |            |             |            |              |            |               |
|                                        |                              |                              |              | 1                 |            |             |            |              |            | Þ             |
|                                        |                              |                              |              |                   |            |             |            | Ens IO close | H NA       | VID closed    |

<u>Step 3.</u> Start *VmDas*. On the File menu, click Collect Data.

On the **Options** menu, click **Load**. Select the Default.ini file and click **Open**. This will set *VmDas* to the factory default options.

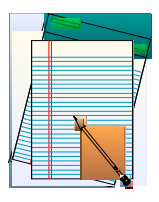

# 3.4 Setup Communications

| ogram Options                                                                                                    |
|----------------------------------------------------------------------------------------------------|
| Communications ADCP Setup Recording Transforms Averaging Data Screening User Exits Simulated Inputs                                                                                                    |
| Select Item to Set:       Current Settings:            • ADCP Input         • Navigation Input (NMEA)         • BPH Input (NMEA)         • BPH Input (NMEA)         • Ensemble Output (Binary LTA)         • Ensemble Output (Binary LTA)         • Ensemble Output (ASCII)         • Speed Log Output           • None, 9600, N, 8, 1         • N/A         • None, 9600, N, 8, 1         • State State State          Set Communication Parameters Here:          • Com Port: Baud Rate: Parity: Data Bits: Stop Bits: |
| Image: Serial     COM1     9600     No Parity     8     1     Set       Remote IP Port     Remote IP Address or Host Name       Image: Enable Network     Image: Set     Set                                                                                                    |
| Set Ensemble Output Configuration Here:         Data type switches (check the boxes for the data to output):       Velocity Ref:         Leader       Bottom Track       Navigation         Velocity       Egho Intensity       Correlation                                                                                                    |
| Erroent Good     Status       Data Select:     End Bin:                                                                                                    |
| OK Cancel Apply Help                                                                                                    |

<u>Step 4</u>. On the **Options** menu, click **Edit Data Options**. Click the **Communications** tab and set the communications settings with the ADCP and NMEA ports.

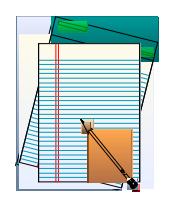

# 3.5 Load a Command File

| Program Options                                                                                     |                                                                                                    |                                                                |                            |                                                    | × |
|----------------------------------------------------------------------------------------------------|----------------------------------------------------------------------------------------------------|----------------------------------------------------------------|----------------------------|----------------------------------------------------|---|
| Communications                                                                                      | ADCP Setup Record                                                                                                   | ding Transforms /                                              | Averaging                  | Data Screening User Exits Simulated Inputs         |   |
| ADCP Setup fr<br>C Use Option<br>Preview                                                            | om Options<br>Water Current F<br>Set Profile F<br>Number of E<br>Bin Size:<br>Blank Distar<br>I ransducer<br>Depth: | rofile aremeters ins: 100 8 100 100 100 100 100 100 100 100 10 | meters<br>meters<br>meters | Heading Sensor   Heading Sensor    Set Sensor Type |   |
|                                                                                                    | © Hirresolt<br>© Lowres                                                                                             | ition (short range)<br>slution (long range)                    |                            | Bottom Track                                       |   |
| ADCP Setup from File           © Use File                                                           |                                                                                                    |                                                                |                            |                                                    |   |
| Ensemble Time<br>© Eing as fast as possible<br>© Set time between ensembles Ensemble Time 2 seconds |                                                                                                    |                                                                |                            |                                                    |   |
|                                                                                                    |                                                                                                    |                                                                | OK                         | Cancel Apply Help                                  |   |

**Step 5.** Click the **ADCP Setup** tab. Use the **ADCP Setup** tab to setup the ADCP. Set the **Ensemble Time** to the value shown in Table 1.

#### Table 1: Ensemble Time

| Frequency (kHz) | With Bottom Track (sec) | Without Bottom Track (sec) |
|-----------------|-------------------------|----------------------------|
| 38              | 4                       | 2                          |
| 75              | 2                       | 1                          |
| 150             | 1                       | 1                          |
| 300             |                         |                            |
| 600             | Select Ping as          | s Fast as possible         |
| 1200            |                         |                            |

For this Quick Start example, select Use File in the ADCP Setup file area. Use Table 2 to choose a command file for your ADCP, and load it into *VmDas* using the **Browse** button. These text files (\*.txt) were copied into the same directory as *VmDas* when you installed it from the CD sent with your system.

 Table 2:
 Example User Option Files

| File Name | Description                                                                                                    |
|-----------|----------------------------------------------------------------------------------------------------|
| OS38BBDEF | Default setup for an OS 38kHz ADCP in the highest precision (broad bandwidth) but reduced range profiling mode. |

| File Name  | Description                                                                                                    |
|------------|----------------------------------------------------------------------------------------------------|
| OS38NBDEF  | Default setup for an OS 38kHz ADCP in the lowest precision (narrow bandwidth) but extended range profiling mode.  |
| OS75BBDEF  | Default setup for an OS 75kHz ADCP in the highest precision (broad bandwidth) but reduced range profiling mode.   |
| OS75NBDEF  | Default setup for an OS 75kHz ADCP in the lowest precision (narrow bandwidth) but extended range profiling mode.  |
| OS150BBDEF | Default setup for an OS 150kHz ADCP in the highest precision (broad bandwidth) but reduced range profiling mode.  |
| OS150NBDEF | Default setup for an OS 150kHz ADCP in the lowest precision (narrow bandwidth) but extended range profiling mode. |
| BB75DEF    | Default setup for a BB 75kHz ADCP to provide the most range with the optimal precision.                           |
| BB150DEF   | Default setup for a BB 150kHz ADCP to provide the most range with the optimal precision.                          |
| BB300DEF   | Default setup for a BB 300kHz ADCP to provide the most range with the optimal precision.                          |
| BB600DEF   | Default setup for a BB 600kHz ADCP to provide the most range with the optimal precision.                          |
| WH300DEF   | Default setup for a Workhorse 300kHz ADCP to provide the most range with the optimal precision.                   |
| WH600DEF   | Default setup for a Workhorse 600kHz ADCP to provide the most range with the optimal precision.                   |
| WH1200DEF  | Default setup for a Workhorse 1200kHz ADCP to provide the most range with the optimal precision.                  |

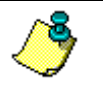

**NOTE.** These text files (\*.txt) were copied into the same directory as *VmDas* when you installed it from the software CD sent with your system.

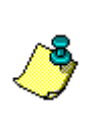

**NOTE.** These files have been setup for shipboard use. They can also be used for stationary systems (such as Oil Rig platforms) but you must first open the file (right click on file and select open) and modify the EZ command from EZ1020001 to EZ1111111. This new setting will enable the use of the internal heading, pitch, and roll sensors.

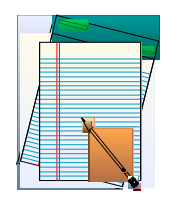

# 3.6 Set Recording Options

| rogram Options                      | <u>×</u>                                                                                                    |
|-------------------------------------|----------------------------------------------------------------------------------------------------|
| Communications ADCP Setup Recording | Transforms Averaging Data Screening User Exits Simulated Inputs                                                                    |
| Deployment Files                    |                                                                                                    |
| Name: ADCP                          |                                                                                                    |
| Number: 0                           | The deployment number displayed here is automatically chosen by<br>the software each time data is collected or reprocessed. Change |
| <u>M</u> ax Size (MB): 1423         | the number to override the software's choice.                                                                                      |
| Output Directories                  |                                                                                                    |
| Dual Output Directories             |                                                                                                    |
| Primary Path: C:\RDI\ADCP\          | Browse                                                                                                    |
| Backup Path: C:\RDI\ADCP            | Browse                                                                                                    |
|                                     |                                                                                                    |
|                                     |                                                                                                    |
|                                     |                                                                                                    |
|                                     |                                                                                                    |
|                                     |                                                                                                    |
|                                     |                                                                                                    |
|                                     |                                                                                                    |
|                                     |                                                                                                    |
|                                     | OK Cancel Apply Help                                                                                                    |

**Step 6.** The Recording property page allows you to set the deployment name and path to where the data files are recorded.

Enter a name in the **Name** box that identifies your deployment. This name will be used as part of the filename for each file that is part of this deployment (see "File Naming Conventions," page 73). For testing, "Test" or "Practice" are good choices.

In the **Primary Path** box, enter the drive and directory where you would like to store the files of collected data. Use the **Browse** button or enter the path manually.

| Use this area for notes. |
|--------------------------|
|                          |
|                          |
|                          |
|                          |
|                          |

# 3.7 Setup the Transforms Screen

| Program Options                                                                                                    |                                                                                                    | ×                                                                                                    |
|----------------------------------------------------------------------------------------------------|----------------------------------------------------------------------------------------------------|----------------------------------------------------------------------------------------------------|
| Communications   ADCP Setup   F<br>Transform Type<br>✓ Transform to Earth<br>✓ Allow 3-Beam Solutions<br>✓ Bin Map | Recording         Transforms         Averaging         Data Second provided for the second provided for the second provided | Creening User Exits Simulated Inputs<br>Orientation<br>© Down © Conve <u>x</u><br>© Up © Concave<br>© Instrument<br>Default © Instrument<br>Default |
| Heading Source       ADCP      MMEA/HDT      NMEA/HDG      NMEA/PRDID      Eixed Heading      deg                  | Tilt Source<br>ADCP<br>NMEA/PBDID<br>Fixed Tilts:<br>Pitch (deg)<br>Roll (deg)                                                                                                    | Beam Angle<br>Instrument Default<br>Fixed<br>30 deg                                                                                                 |
| Heading Correction                                                                                                 | Heading Correction Parameters<br>K = amplitude coefficient<br>phi = phase coefficient<br>EV = magnetic offset<br>EA = alignment error<br>HdgM = measurement<br>HdgT = true heading                                                                                                    | Enable                                                                                                    |
|                                                                                                    | ОК                                                                                                    | Cancel Apply Help                                                                                                    |

<u>Step 7</u>. Click the **Transforms** tab and verify that all selections in the **Transform Type** are checked. Set the **Sensor Configuration**, **Orientation**, and **Beam Angle** to **Instrument Default**. The **Heading Source** and **Tilt Source** should be set to **ADCP**. Set the **Heading Correction** to your input. The **Velocity Scaling** should be disabled.

Click OK to save the changes made to the Program Options tabs.

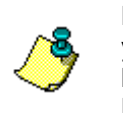

**NOTE.** If you have the vessel's gyro connected to the electronic chassis or your ADCP has an internal compass, then select **ADCP**. If you have heading data coming into the serial port on the computer, select **NMEA/HDT** or **NMEA/HDG** depending on your device output.

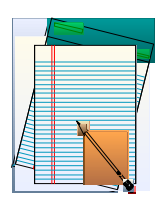

# 3.8 Save the User Option File

| Save VmDas         | Settings | To File      | (VmDas | AutoCon | fig.IN | l):      |              |              | ? ×      |
|--------------------|----------|--------------|--------|---------|--------|----------|--------------|--------------|----------|
| Savejn: 🔂          | VmDas    |              | _      | •       | £      | <u></u>  | <del>r</del> |              | <b></b>  |
| 👼 Default.ini      |          |              |        |         |        |          |              |              |          |
|                    |          |              |        |         |        |          |              |              |          |
|                    |          |              |        |         |        |          |              |              |          |
|                    |          |              |        |         |        |          |              |              |          |
|                    |          |              |        |         |        |          |              |              |          |
| File <u>n</u> ame: |          |              |        |         |        |          |              | <u>S</u> ave |          |
| Save as type:      | User Op  | tion Files ( | *.ini) |         |        | -        |              | Cance        |          |
| Save as type.      | Joserop  | don Files (  | .inij  |         |        | <u> </u> | _            | cance        | <u>'</u> |

**Step 8.** On the **Options** menu, click **Save As**. The options may be saved to a file for later retrieval. You may wish to save several sets of options, to be used as starting points for different deployments. Option files that are created this way may have any name you choose.

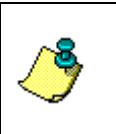

**NOTE.** The \*.ini file includes the path to the command (\*.txt) file you choose. This allows you to create a \*.ini file for each command file or have different \*.ini files with different processing parameters (averaging screens, etc.) pointing to the same command file.

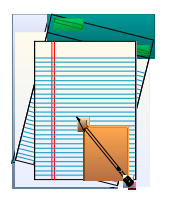

# 3.9 Collect Data

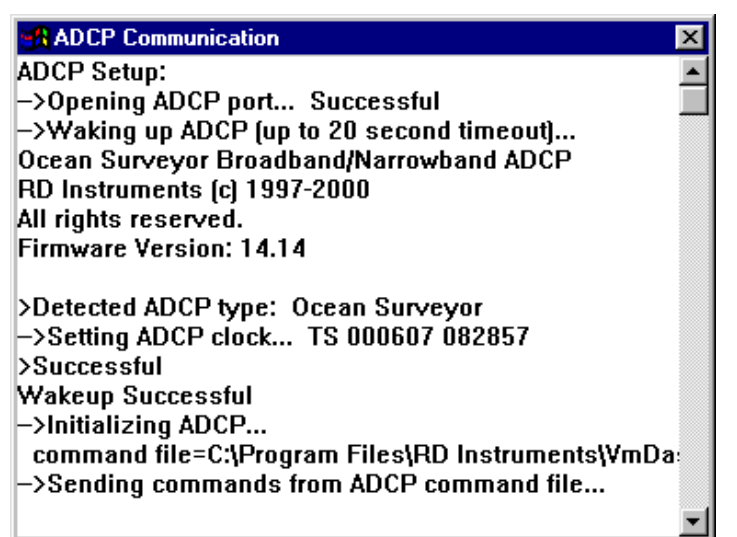

**Step 9.** On the **Control** menu, click **Go** to begin collecting data. The ADCP Communication window will open and show the commands from the command file you selected (see "Load a Command File," page 8) being sent to the ADCP and the ADCP's response. Once all of the commands have been captured to the \*.LOG file, the window will close automatically. See "VmDas ADCP Initialization," page 42 for details on how the ADCP commands are generated and sent to the ADCP.

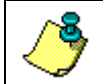

**NOTE.** You can review the ADCP Communication window by selecting **View**, **ADCP Communication**.

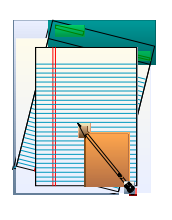

# 4 *VmDas* Tutorial

The first section of this User's Guide presented a Quick Start to collecting data. The default Command files presented in that section will work for most conditions. There may be specific sites where you will need to create your own User Option files and Command files (see "Command Files," page 40) if you want to change some of the sampling parameters. The tutorial will go through a step-by-step procedure for creating a site-specific User Option file for collecting data. The tutorial will also go through the reprocessing data (see "Reprocessing Data with VmDas," page 49) and data playback (see "Playback a Data File," page 50).

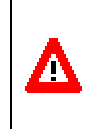

**CAUTION.** If you edit the default command files with a text editor, be sure to back them up first, and save the file in plain text format when you have finished editing. Extra formatting characters inserted for other document file formats will make the file unreadable by *VmDas*.

# 4-1 Creating a Data Option File

In the following, you will be creating a Data Option file that will be used to program both the ADCP and *VmDas* software processing.

The *VmDas*, *WinADCP*, and *RDI Tools* software should be installed on your computer as outlined in "Software Installation," page 2. Connect the ADCP to a computer as shown in the ADCP Technical Manual, and apply power to the ADCP.

- a. Start VmDas. Click File, Collect Data.
- b. Click Options, Load. Select the Default.ini file. Select Open.
- c. Click **Options, Edit Data Options.** See "Data Options Screens," page 23) for details on each tab. Once you have set all the parameters, click **OK** to exit the **Edit User Options** screens. When **OK** is clicked, *VmDas* checks the new options for consistency. For example, it is not allowed to use the same serial port twice on the **Communications** tab. If *VmDas* finds an error, it will display an error message box and refuse to close the **Edit Data Options** dialog box. You may either correct the error(s), or use **Cancel** to abandon all changes to the options.
- d. Save the Data Option file by clicking **Options**, **Save As**. Enter a file name for the \*.ini file that you have just created. This \*.ini file will save the setup in all of the tabs including the path to the command text file. You can use this same method in case you wish to create several different setup files for the same machine. As an example, you could create a command text file that has a 6-meter bin size. You might save this to a text file with the name BB150BIN6M.TXT and call the \*.ini file 6METER.INI. You could then create another command file and \*.ini file with a 16-meter bin size

with the same concept. Then when you want to actually use the proper command file you just have to select the \*.ini file you intend to use.

## 4.1.1 Setting up Data Options

When data collection or data reprocessing is started, the current data options tell *VmDas* how to collect and process data.

- Data options are not used for playing back data. Editing them is not allowed in playback mode.
- *VmDas* stores current data options. They persist until changed, even if *VmDas* is closed and restarted.
- If the current set of data options is not satisfactory, they must be changed before starting data collection or data reprocessing. Once collection or reprocessing has started, it must be stopped before changes can be made.
- Current settings can be viewed at any time when a mode is selected.
- The current data options can be replaced with a set of data options stored in an \*.INI, \*.VMO, or \*.VMP file. The current options can be edited.

#### Saving Data Options

When the current data options are changed, the old version is overwritten. To keep from losing a set of options, they should be stored in a file by clicking **Options**, **Save As**.

- The **Save As** option is available only when options have been edited but not saved in a file.
- Choose a file name that suggests the purpose of this set of data options. *VmDas* will add the INI extension to the name. No extension should be supplied by the user.
- Whenever data collection starts, the current data options are automatically saved in a VMO file.
- Whenever reprocessing starts, the current data options are automatically saved in a VMP file.
- All of these files are stored as standard Windows INI files. They are easy to read with a text editor. Editing them directly is not recommended.

#### Error Messages

Some options or combinations of options are illegal. *VmDas* detects some of these bad settings and refuses to allow them to be saved or used.

- Clicking **OK** or **Apply** on the **Edit Data Options** dialog box causes *VmDas* to do a consistency check and save the new settings as the current data options if no errors are found.
- The check is also done when starting data collection.
- If an error is found, a message describing the error will pop up and no changes will be saved. The user can either correct the problem, or cancel editing and lose all changes made.

#### Loading Data Options

On the **Options** menu, click **Load**. By default, only INI files are displayed. VMO files can be displayed by choosing them in the **Files of type** box. To display VMP files, choose all files in the **Files of type** box.

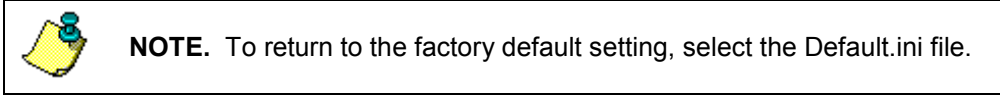

#### View the Current Data Options

On the **Options** menu, click **View Data Options**. The same dialog opens as when editing, but no changes can be made. You can view the data options in the Playback mode.

## 4.1.2 Setting up Display Options

The Display Options determine how data is displayed.

- They can be set for modes that display data (playback and collect).
- They can be changed at any time when one of those two modes is active, whether or not data is being played or collected.
- Graphs or charts may be erased and re-plotted because of changes to these options, but it makes no change to the data itself.
- In reprocess mode, data is not displayed, so there are no settings to determine how it is displayed.

#### Edit Display Options

Click **Options**, **Edit Display Options** to display a tabbed dialog box from which you can change the display options. Click the **Reference** tab to select the display units, or the velocity reference to use for profiles. Click the **Ship Track** tab to select the ship position source and the profile bins to use for the current stick plots.

#### Reference Tab

When you click the **Reference** tab (Figure 2) in the **Display Options** dialog box, the following display units and velocity reference settings are displayed and may be changed.

|                                                                                                    | ×                                                                                |  |  |  |  |
|----------------------------------------------------------------------------------------------------|----------------------------------------------------------------------------------|--|--|--|--|
| Reference Ship Track                                                                                                    |                                                                                  |  |  |  |  |
| Reference Velocity<br>The selected measurement of ship velocity will be subtracted from the water                                                                                                    |                                                                                  |  |  |  |  |
| current profile before it is displayed.<br>This will affect the displayed velocity profile graphs, tabular profile data, and<br>water current sticks in ship track graphs, but will not affect stored data. |                                                                                  |  |  |  |  |
| C None                                                                                                    | ADCP Data C Bottom Track                                                         |  |  |  |  |
| External Data<br>© Delta Position<br>© Speed                                                                                                    | Water <u>M</u> ass Reference Layer     Water Current Profile Layer     Start Bin |  |  |  |  |
| C Speed/Dir Made <u>G</u> ood End Bin 5                                                                                                    |                                                                                  |  |  |  |  |
| C Millimeters per sec                                                                                                    | Meters                                                                           |  |  |  |  |
| Meters per second                                                                                                    | C Centimeters                                                                    |  |  |  |  |
| C Knots                                                                                                    | C Feet                                                                           |  |  |  |  |
| C Feet per second                                                                                                    |                                                                                  |  |  |  |  |
|                                                                                                    |                                                                                  |  |  |  |  |
| ОК                                                                                                    | Cancel Apply Help                                                                |  |  |  |  |

Figure 2. Reference Tab

<u>Velocity Reference</u> - Choose between None, Bottom Track, Water Mass Reference Layer, Water Current Profile Layer, Delta Position, Speed, and Speed/Dir Made Good.

• Water Mass Reference Layer refers to the water reference layer output that some ADCP instruments output along with the bottom track data. This layer is only available from the BroadBand and WorkHorse ADCPs. This data is collected and recorded by these ADCPs only when the BK command is set to collect Water Mass Layer and the BL command has been set to select the section of water that will be measured to record a speed through the water. This speed through the water is stored in a separate location in the bottom track data. Enabling this feature will reference all of the profile velocities to this recorded speed through the water. This feature is typically enabled only when the bottom track is not possible and navigation data will not be collected.

- The Water Current Profile Layer is setup as a totally independent water layer to reference the averaged data in either the STA or LTA files. The user should set this to a number of consecutive bins that will represent only the vessel motion (i.e. that has as little real water motion as possible). The Start and Stop bins selected will all be averaged together to produce a single speed through the water. This speed through the water is stored in a separate location in computer RAM. If not used it is discarded and not recorded. Enabling this feature will reference all of the profile velocities to this recorded speed through the water. This feature is only used when there is no bottom track or navigation data available.
- **Delta Position** calculates a reference velocity as delta position divided by delta time, where the position data is obtained from the NMEA GGA message. The position used in the calculation is the last GGA position received in each ADCP data interval.
- **Speed** calculates a reference velocity from speed and direction, obtained from the NMEA VTG message, by resolving them into East and North components.
- **Speed/Dir Made Good** calculates a reference velocity from speedmade-good and direction-made-good, which is in turn calculated from the averages of position and time, as received in the NMEA GGA messages, for each ADCP data interval.

<u>Velocity Units</u> - Choose between millimeters per second, meters per second, knots, or feet per second for all displayed velocity data.

**Depth Units** - Choose between meters, centimeters, or feet for all displayed depth data.

#### Ship Track Tab

When you click the **Ship Track** tab (Figure 3) in the **Display Options** dialog box, the following settings are displayed and may be changed.

|                           | ×                       |
|---------------------------|-------------------------|
| Reference Ship Track      |                         |
| Ship position source      |                         |
| Ship Track 1              | Ship Track 2            |
| NAV                       | C NAV                   |
| Display as                | Display as              |
| C Dist from init psn      | C Dist from init psn    |
| C. Dallary Treak          | G. Ballery Track        |
| Bottom Frack              | - Bottom Frack          |
| O Water Mass Layer        | C Water Mass Layer      |
| C Current Profile Layer   | C Current Profile Layer |
| Bins                      | Bins                    |
|                           | Statt 3                 |
| End                       | End jo                  |
|                           |                         |
| Displayed ship movement d | listance units          |
| Kilometers C Meters       | ers C Miles C Feet      |
|                           |                         |
| Current Sticks            |                         |
| Ship Frack 1              | Ship Track 2            |
|                           | Red 1 →                 |
| Green 2                   | 🔽 Green 2               |
| 🔽 Blue 3 📑                | I Blue 3 →              |
|                           |                         |
|                           | Cancel Apple Help       |
|                           |                         |

Figure 3. Ship Track Tab

<u>Ship Position Source</u> - For each ship track plot, choose between NAV, Bottom Track, Water Mass Reference Layer, and Current Profile Layer.

- If NAV is selected, the last NMEA GGA position received in each ADCP data interval is used to calculate the ship track, and can be displayed as a Lat/Lon position, or as a distance from the initial position. The initial position is the first valid GGA position received that also is the last position received within an ADCP data interval.
- If **Bottom Track** is selected, the ADCP bottom track velocity data are integrated to calculate a ship track.
- If Water Mass Reference Layer is selected, the ADCP water reference layer data are integrated to calculate a ship track. This layer is only available from the BroadBand and WorkHorse ADCPs. This data is collected and recorded by these ADCPs only when the BK command is set to collect Water Mass Layer and the BL command has been set to select the water depths to collect a speed through the

water. The delta speed and delta time between consecutive averaging intervals is then used to calculate a distance traveled and direction and plotted on the Ship Track graph. This feature is typically enabled only when the bottom track is not possible and navigation data will not be collected.

• If **Current Profile Layer** is selected, the layer velocity is defined to be the average of the range of profile bins selected as the velocity reference, and that velocity is integrated to calculate a ship track. This layer is setup as a totally independent water layer to reference the averaged data in either the STA or LTA files. The user should set this to a number of consecutive bins that will represent only the vessel motion (i.e. that has as little real water motion as possible). The **Start** and **Stop** bins selected will all be averaged together to produce a single speed through the water.

The delta speed and delta time between consecutive averaging intervals is then used to calculate a distance traveled and direction and plotted on the Ship Track graph. This feature is typically enabled only when there is no bottom track or navigation data available.

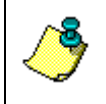

**NOTE.** If **Bottom Track**, **Water Mass Reference Layer**, or **Current Profile Layer** is selected, the ship track is shown as a distance from the initial position, where the initial position is 0,0.

<u>Chart units for distances</u> - Choose between Kilometers, Meters, Miles (statute), or Feet.

<u>*Current Sticks*</u> - Choose to display up to three current sticks at each ship position, and select which profile bin each stick represents.

**NOTE.** Changes made to the **Ship Track** tab may require that the ship track be re-plotted. *VmDas* will issue a warning before accepting these changes. If the ship track must be re-plotted, the ship track is erased. Plotting continues from the current position.

When collecting data, this means it is a good idea to settle on desired configurations early. Once erased from the display, the Ship Track cannot be redisplayed until the deployment files are played back.

#### Change Chart Properties

Whenever you right-click on any profile plot, a pop-up property menu (Figure 4) is displayed from which you can change many attributes for the profile graphs.

#### Profile Plots

- *How do I manually set the ranges for the plot axes?* Select the **Axes** tab. On the right, click the tab that contains the attribute that you want to change for the axis, in this case **Scale**. On the left, click on the label of the axis you want to change. On the right, enter new numbers for **Max** and **Min** and click **OK** or **Apply**.
- How do I put symbol markers on my data points? Select the Chart Styles tab. On the right, click the Symbol Style tab. On the left, click on the label for the series you want to mark (i.e. Style1, Style2, etc.). Click the box labeled Shape and select a shape for the symbol. Click the box labeled Size to set the size of the symbol. Click the Name box to set the desired color for the symbol. Click OK or Apply. Note that from the Chart Styles tab you can also set the line width, pattern, and color of each line in the graph.

| 2D Chart Control Properties                                                                                                    |  |  |  |  |  |
|----------------------------------------------------------------------------------------------------|--|--|--|--|--|
| ChartArea       PlotArea       ChartLabels       View3D       Markers         Control       Axes       ChartGroups       ChartStyles       Titles       Legend         General       Border       Interior       Image       About         Image       IsBatched       IsDoubleBuffered       Image       Load         Load       Save       Save       Save |  |  |  |  |  |
| OK Cancel Apply Help                                                                                                    |  |  |  |  |  |

Figure 4. Chart Control Properties

#### <u>Ship Track Plots</u>

• How do I manually set the ranges for the plot axes? Right-click the ship track plot and click on **Properties** (Figure 5). Click the **Plot Area** tab. Manually enter values for **Left**, **Right**, **Top**, and **Bottom**. On this property page, you may also change the font, turn on or off the grid lines and set their style, and change the aspect ratio method. Click **OK**.

| Properties                        | X                             |
|-----------------------------------|-------------------------------|
| Axis Values Axis Labels Title     | Stick Legend Plot Area        |
| Item: XAxis                       |                               |
| <u>F</u> ont:                     | Font Style: <u>S</u> ize:     |
| Arial                             | Regular 8                     |
| Arial Arial Black<br>Arial Narrow | Regular 8 ▲<br>Bold 9<br>10 ▼ |
| -180                              | 180                           |
| Display <u>P</u> recision: 0      | I▼ ⊻isible                    |
|                                   |                               |
| ОК                                | Cancel Apply                  |

Figure 5. Ship Track Properties Dialog

# 4.2 Data Options Screens

Click **Options**, **Edit Data Options** to display a tabbed dialog box from which you can change the program options.

- Communications (see "Communication Tab," page 24)
- ADCP Setup (see "ADCP Setup Tab," page 27)
- Recording (see "Recording Tab," page 29)
- Transforms (see "Transforms Tab," page 31)
- Averaging (see "Averaging Tab," page 33)
- Data Screening (see "Data Screening Tab," page 35)
- Users Exits (see "Users Exits Tab," page 37)
- Simulated Inputs (see "Simulated Inputs Tab," page 39)

## 4.2.1 Editing the Data Options

On the **Options** menu, click **Edit Data Options** to display a tabbed dialog box. Data Options can be edited only when collect or reprocess mode is selected, and collection or reprocessing is <u>not</u> in progress.

- Clicking **OK** or **Apply** causes *VmDas* to do a consistency check and save the new settings as the current data options.
- If an error is found, a message describing the error will pop up and no changes will be saved. The user can either correct the problem, or cancel editing and lose all changes made.
- Editing data options saves them as the current options, not in a file (see "Saving Data Options," page 15).

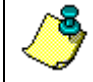

**NOTE.** If the save to a file step is skipped, the new current options still persist until changed, even if *VmDas* is closed.

## 4-2.2 Communication Tab

When you click the **Communications** tab in the **Program Options** dialog box, the following communications settings are displayed and may be changed to match the communication parameters to those of the device you have connected to the computer.

| gram Options                                           |                                              |                                     |                                   |
|--------------------------------------------------------|----------------------------------------------|-------------------------------------|-----------------------------------|
| ommunications ADCP Setu                                | up Recording Tra                             | nsforms Averaging Data Scr          | eening UserExits Simulated Inputs |
| Select Item to Set:                                    |                                              | Current Settings:<br>COM Port Setup | Ethernet Setup                    |
| ADCP Input                                             |                                              | on<br>COM1, 9600, N, 8, 1           | on<br>T N/A                       |
| O Navigation Input (NM                                 | EA)                                          | □ None, 4800, N, 8, 1               | Γ N/A                             |
| C <u>B</u> PH Input (NMEA)                             |                                              | 🗖 None, 4800, N, 8, 1               | □ N/A                             |
| C Ensemble Output (Binary LTA)                         |                                              | □ None, 9600, N, 8, 1               | 5433:0.0.0                        |
| C Ensemble Output (ASCII)                              |                                              | 🔲 🕅 None, 9600, N, 8, 1             | 5433:0.0.0                        |
| C Speed Log Output                                     |                                              | 🔲 None, 9600, N, 8, 1               | 5434:0.0.0                        |
| Enable Network                                         | Remote IP Port Re                            | emote IP Address or Host Name       | Set                               |
| Set Ensemble Output Confi<br>Data type switches (check | guration Here:<br>the boxes for the dat      | ta to output): Velocity             | Ref:                              |
| Leader Dettom 1                                        | rack. 📘 Naviga                               | ation                               | Output: Mean:                     |
| Velocity Echo Int                                      | ensity 	☐ C <u>o</u> rrela<br>Good 	☐ Status | ation<br><u>S</u> tart Bir          |                                   |
| Data Select:                                           |                                              | End Bin                             |                                   |
|                                                        |                                              | ОК С                                | ancel Apply Help                  |

#### Figure 6. Communications Tab

*VmDas* can collect data from one to three input serial ports. When collecting data, ensembles must be read from the ADCP input port. The Navigation and RPH input ports can collect NMEA data if desired. If both NMEA ports are used see "Reading NMEA Data," page 55 for details on which sentences are accepted at which port.

Enabling an input port instructs *VmDas* to listen for data at that port, to log all data received to a file, and to generate error messages if data is not received. *VmDas* enforces some rules for input port options.

• Duplicate or invalid COM ports cannot be specified for active ports.

- If options on the **Transform** page use NMEA data, at least one input port must be configured to accept it.
- If only one NMEA port is enabled, it must be the Navigation port.

*VmDas* can write data to up to three output serial ports and up to three TCP/IP ports.

*VmDas* can provide up to three optional real time outputs through serial ports, Ethernet ports, or both.

Enabling an output port instructs *VmDas* to write data to that port whether or not anyone is listening.

**Ensemble Output (Binary LTA)** provides long term averaged ensembles. This output is a copy of the LTA output file.

**Ensemble output (ASCII)** converts binary ensembles to an ASCII format. If this port is enabled, the data to be written must be selected in the **Set Ensemble Output Configuration Here** box.

**Speed Log Output** produces NMEA messages containing ship speed information from short term averaged data.

#### Set Ensemble Output Configuration Here

The settings in the **Set Ensemble Output Configuration Here** box are needed only if **Ensemble Output (ASCII)** is enabled.

- **Data Select** *VmDas* produces several output files with binary ensembles. **Data Select** chooses one of these files as the source of ensemble data for ASCII output. Some of the data in the binary source will be extracted, converted to an ASCII format (See "Output ASCII Ensemble Data," page 61), and written out the output port.
- Data Type Switches Select the type of data to send to the ensemble-out device during data collection. Check the appropriate checkbox for each type of data you want sent to the ASCII ensemble-out port. The Navigation box will have no effect if the Data Select box contains ENR. Navigation data comes from NMEA inputs. The navigation and ensemble data are merged to produce ENX, STA, and LTA files. Navigation data is not present in the raw ENR files.
- Velocity Switch If the Velocity box is checked, the Start Bin and End Bin boxes in the Output column set the bins that will be added to the ASCII ensemble velocity data.
- Velocity Ref If the Velocity box is checked, the Velocity Ref box can be used to remove ship velocity from the velocity profile. Other velocities, such as bottom track, are not changed.

If Velocity Ref is set to None, velocities are unchanged.

If **Velocity Ref** is set to **Bottom**, the velocity from the bottom track field, if present, is subtracted from the velocity of each bin.

If Velocity Ref is set to Mean, the average velocity of a water layer is subtracted from the velocity of each bin. The Start Bin and End Bin boxes in the Mean column select the bins that make up the water layer.

- Mean Start/End Bin Lets you select the bin (depth cell) range for the Mean velocity reference.
- **Output Start/End Bin** Lets you select the portion of the ADCP profile (depth cell range) to send to the ASCII ensemble-out port.

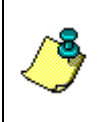

**NOTE.** If the start and end bins are out of range (e.g., the ADCP ensemble contains 40 bins, and you set the Output Start Bin = 1 and the Output End Bin = 50), *VmDas* automatically adjusts the output bin range to the ADCP ensemble (i.e., Output End Bin = 40).

#### Suggested Setting.

The parameters set in the ADCP input port should match the ADCP wakeup serial port settings. RDI recommends that the ADCP wakeup serial port settings be set at 9600 BAUD, no parity, 8 data bits, and 1 stop bit.

The Navigation Input and RPH input ports read NMEA data. The NMEA 0183 standard specifies 4800 BAUD, no parity, 8 data bits, and 1 stop bit. Never the less, many ships use 9600 BAUD, and some may use faster rates.

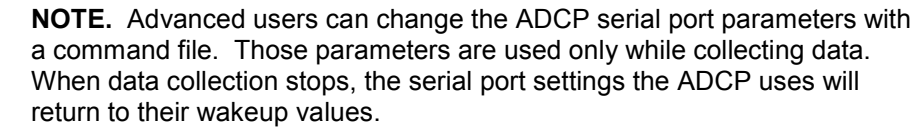

VmDas automatically changes the PC serial port when the ADCP serial port changes.

## 4.2.3 ADCP Setup Tab

Use this dialog box to setup the ADCP. Select either Use Options to set the ADCP commands on this tab or select Use File to use a command file.

| Communications       ADCP Setup       Recording       Transforms       Averaging       Data Screening       User Exits       Simulated Inputs         ADCP Setup from Options       Water Current Profile       Water Current Profile       Image: Sensor       Set Sensor Type         Preview       Image: Sensor       Set Sensor Type       Internal Sensor       Set Sensor Type         Bin Size:       8       meters       Internal Sensor       Set Sensor Type         Iransducer       0       meters       Till Sensor       Set Sensor Type         Iransducer       0       meters       Internal Sensor         Set Processing Mode       Hirresolution (short range)       Internal Sensor       External Analog Gyro (Synchro)         Bottom Track       Set Ether Solution (long range)       Bottom Track       Image: 2000       meters         ADCP Setup from File       Command File       Maximum Bange: 2000       meters       Image: 2000       meters         ADCP Setup from File       Command File       Browse       Browse       Ensemble Time       Browse         Chrogram Files/RD Instruments/WmDas/OS38NBDEF.txt       Browse       Ensemble Time       Set time between ensembles       Ensemble Time       Seconds                                                                                                    | Program Options                                                                                                    | ×                                                                                                    |
|----------------------------------------------------------------------------------------------------|----------------------------------------------------------------------------------------------------|----------------------------------------------------------------------------------------------------|
| ADCP Setup from Options<br>Water Current Profile<br>Preview<br>Water Current Profile<br>Preview<br>Water Current Profile<br>Preview<br>Water Current Profile<br>Preview<br>Water Current Profile<br>Water Current Profile<br>Water Current Profile<br>Bin Size:<br>Bank Distance:<br>Bank Distance:<br>Bank | Communications ADCP Setup Recording Transforms                                                                                                    | Averaging Data Screening User Exits Simulated Inputs                                                                                                    |
| ADCP Setup from File          O Use File       Command File         Preview       C:\Program Files\\RD Instruments\\VmDas\\OS38NBDEF.txt         Ensemble Time       @ Ping as fast as possible         © Set time between ensembles       Ensemble Time                                                                                                    | ADCP Setup from Options<br>✓ Use Options<br>Preview  ✓ Set Profile Parameters<br>Number of Bins: 100<br>Bin Size: 8<br>Blank Distance: 8<br>Transducer 0<br>Depth:  ✓ Set Processing Mode<br>✓ Hi-resolution (short range)<br>✓ Low-resolution (long range) | Heading Sensor<br>✓ Set Sensor Type<br>C Internal Sensor<br>Meters<br>Meters<br>Meters<br>Meters<br>✓ Set Sensor Type<br>C Internal Sensor<br>✓ Set Sensor Type<br>C Internal Sensor<br>ⓒ External Analog Gyro (Synchro)<br>Bottom Track<br>✓ Set BT on/off<br>C Off<br>Maximum Bange: 2000 meters |
|                                                                                                    |                                                                                                    |                                                                                                    |

#### Figure 7. ADCP Setup Tab

**Ensemble Time** is set on this tab for both **Use Options** and **Use File**. Select the **Set time between ensembles** button to specify a ping interval (see Table 1, page 8). Select the **Ping as fast as possible** button to let the processing and I/O time dictate the ping rate.

**NOTE.** See "*VmDas* ADCP Initialization," page 42 for details on how the ADCP commands are generated and sent to the ADCP.

To set the ADCP commands using this dialog box, select the **Use Options** button.

- Select the Set Profile Parameters box in the Water Current Profile section to set the following parameters; Number of Bins (WN), Bin Size (WS), Blank Distance (WF), and Transducer Depth (ED).
- Select the **Set Processing Mode** box to switch between high and low resolution modes.
- Select the **Set BT on/off** box to enable or disable bottom track pings (BP1) and set the maximum search range (BX command).
- Select the **Heading Sensor Set Sensor Type** box in this section to switch between using the ADCP's internal sensor or an external analog gyro (synchro/stepper) (EZ command).
- Select the **Tilt Sensor Set Sensor Type** box in this section to switch between using the ADCP's internal sensor or an external analog gyro (synchro) (EZ command). When this box is not checked, the default ADCP setup will be used.

To set the ADCP commands using a command file, select the **Use File** button. Enter the name of an ADCP command file in the **Command File** box, or click the **Browse** button to navigate to a file using a **File Open** dialog box. This should be a text file with one ADCP command per line, and can have any valid ADCP commands. The contents of this file will be sent to the ADCP during initialization.

#### Suggested Setting for First Time Users.

Select the **Use File** button in the **ADCP Setup file** area and click the **Browse** button under the **Command File** window. Select one of the default command files (see "Load a Command File," page 8 and "Command Files," page 40) and click **Open**.

Set the Ensemble Time as shown in Table 1, page 8.

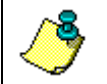

**NOTE.** The ADCP automatically increases the Time per Ensemble if ((WP + NP + BP) x TP > the setting in **Set time between ensembles** box).

## 4.2.4 Recording Tab

The Recording property page allows you to set the deployment name and path to where the data files are recorded.

| Program Options                                                                                                    |
|----------------------------------------------------------------------------------------------------|
| Communications ADCP Setup Recording Transforms Averaging Data Screening User Exits Simulated Inputs                                       |
| Deployment Files                                                                                                    |
| Name: ADCP                                                                                                    |
| Number: 0 The deployment number displayed here is automatically chosen by the software each time data is collected or reprocessed. Change |
| Max Size (MB): 1423 the number to override the software's choice.                                                                         |
| Cutput Directories                                                                                                    |
| ☐ Dual Output Directories                                                                                                    |
| Primary Path: C:\RDI\ADCP\ Browse                                                                                                    |
| Backup Path: C:\RDI\ADCP Browse                                                                                                    |
|                                                                                                    |
|                                                                                                    |
|                                                                                                    |
|                                                                                                    |
|                                                                                                    |
|                                                                                                    |
|                                                                                                    |
|                                                                                                    |
| OK Cancel Apply Help                                                                                                    |

#### Figure 8. Recording Tab

Enter a name that identifies your deployment. This name will be used as part of the filename for each file that is part of this deployment (see "File Naming Conventions," page 73).

Normally, you do not need to enter a **Starting Number** as the software handles it automatically. This deployment number is used to identify the specific data collection run, and becomes part of the filename of each data file recorded for the deployment. If you do not enter a deployment number, the software will automatically assign one for each deployment.

Enter the desired **Maximum File Size**. Each file type in your deployment will be limited to the specified size. Each file has a sequence number as part of the filename, and as each recorded file reaches the specified size limit, the sequence number will be incremented and a new file started.

Enter the **Primary Path** where the raw, intermediate, and processed data files are to be stored. Clicking the **Browse** button to the right of the **Primary Path** edit box will allow you to browse your computer to select a folder to record to. You will be presented with a **Choose Directory** dialog box (see Figure 9), which will have the default path of C:\RDI\ADCP selected. Select the primary path (note the directory must already exist) and click **OK**.

| Choose Directory               | ×                             |
|--------------------------------|-------------------------------|
| Directory Name:<br>C:\RDI\ADCP |                               |
| C:<br>ADCP                     | Drives:<br>C:<br>OK<br>Cancel |

#### Figure 9. Choosing the Path

Check the **Duel Output Directories** box to create two copies of the raw data files and to allow a backup path to be entered. If this box is not checked, only the **Primary Path** is enabled.

Enter the **Backup Path** where optional backup copies of raw data and option files are stored. These files are not used for data processing. They are made available in case the primary files are lost. If the backup copies are needed, copy them to the primary directory and reprocess them to create intermediate and processed data files.

#### Suggested Setting.

Enter a file name that identifies your deployment.

Select the primary path (note the directory must exist already; *VMDAS* does not create it, except for the default path already entered).

쎻
## 4.2.5 Transforms Tab

Use this screen to select the **Transform Type**, **Sensor Configuration**, **Orientation**, **Heading Source**, **Tilt Source**, **Beam Angle**, **Heading Correction**, and **Velocity Scaling**.

| Program Options                                                                                                    |                                                                                                    | ×                                                                                                    |
|----------------------------------------------------------------------------------------------------|----------------------------------------------------------------------------------------------------|----------------------------------------------------------------------------------------------------|
| Communications ADCP Setup R<br>Transform Type<br>Transform to Earth<br>Allow 3-Beam Solutions<br>Bin Map<br>Heading Source | tecording       Transforms       Averaging       Data Sci         Sensor Configuration         Pitch/Roll Axes Fixed to ADCP (1)         Pitch Axis Fixed to ADCP (2)         Instrument Default (3) | reening User Exits Simulated Inputs<br>Orientation<br>C Down C Conve <u>x</u><br>C Up C Conca <u>v</u> e<br>C Instrument Instrument<br>Default C Instrument<br>Beam Angle |
| <u>ADCP</u> <u>NMEA/HDT</u> NMEA/ <u>H</u> DG     NMEA/ <u>P</u> RDID <u>Eixed Heading</u> <u>deg</u>                      | AD <u>C</u> P     NMEA/P <u>B</u> DID     Fixed Tilt <u>s</u> :     D     Pitch (deg)     Roll (deg)                                                                                                 | <ul> <li>✓ Instrument Default</li> <li>✓ Figed</li> <li>30</li> <li>deg</li> </ul>                                                                                        |
| Heading Correction<br>Enable<br>Κ: Ο ΕV: Ο<br>φ: Ο ΕΑ: Ο<br>HdgT = HdgM + Ksin(HdgM + phi                                  | Heading Correction Parameters:<br>K = amplitude coefficient<br>phi = phase coefficient<br>EV = magnetic offset<br>EA = alignment error<br>HdgM = measurement<br>HdgT = true heading                  | Velocity Scaling  Enable  I Profile/WT  I Bottom Trk                                                                                                    |
|                                                                                                    | OK                                                                                                    | Cancel Apply Help                                                                                                    |

Figure 10. Transforms Tab

Click the **Transform Type** checkboxes to enable or disable beam-to-Earth transformation, three-beam solutions, or bin mapping. At present, *VmDas* averages ADCP data in the Earth frame. Therefore, if the Earth transformation is disabled, no averaged data will be produced. Raw data will still be recorded.

Select the appropriate **Sensor Configuration** radio button to indicate your sensor configuration. Select **Instrument Default** to have the software get the configuration from the ADCP leader data.

In the **Orientation** box, select **Instrument Default** to have the software get the orientation from the ADCP leader data. Otherwise, by selecting the other radio buttons you may force a particular orientation for processing.

In the **Heading Source** box, select the **ADCP** radio button to have the software get heading data from the ADCP leader (internal compass or external synchro/stepper analog gyro). Otherwise, select the radio button for the NMEA message type that you wish to decode heading data from, or select the **Fixed Heading** radio button and enter a fixed heading value to use for the processing. Heading data from the selected source will be written into the ADCP variable leader in the ENX, STA, and LTA data files.

In the **Tilt Source** box, select **ADCP** to have the software get tilt data from the ADCP leader data. Select **NMEA** to have the software get tilt data from the \$PRDID string on the NMEA port, or select **Fixed Tilts** to enter fixed values for pitch and roll to use for processing.

In the **Beam Angle** box, select **Instrument Default** to have the software get the ADCP nominal transducer beam angle from the ADCP leader data. Select **Fixed** to enter a fixed beam angle to use for processing.

In the **Heading Correction** box, click the **Enable** checkbox if heading correction is desired. Enter magnetic offsets such as magnetic variation in the **EV** edit box. Enter transducer alignment offsets in the **EA** edit box. Enter coefficients for the sin correction function in the **K** and **phi** edit boxes.

Use the **Velocity Scaling** box if you need to correct velocity data that was collected using the incorrect speed of sound, salinity, or temperature.

For example, the user collects data using the factory default salinity for his ADCP. Later, the user notices that this salinity value is wrong, causing an error in the velocities. Calculate a scale factor (in this case, the same for profile and Bottom Track data), and open *VmDas* in the Reprocess mode (see "Reprocessing Data with VmDas," page 49). Enter the scale factor, and click **OK** to save the options. Click **Control**, **Go** to reprocess the data.

*VmDas* opens a reprocessing document with the selected data, opens the options dialog, validates and saves the new options, and reprocesses the data to new files, multiplying the velocities and error velocity thresholds in all new files by the scale factor.

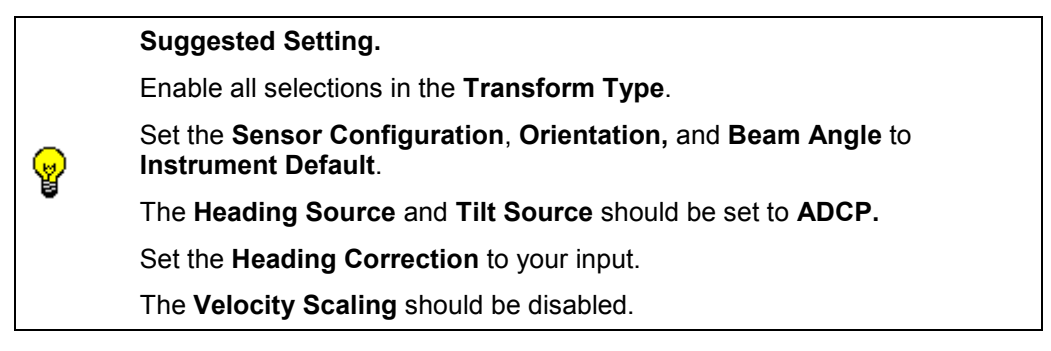

## 4.2.6 Averaging Tab

The Averaging property page allows you to set the Ensemble Averaging interval and Reference Layer Averaging properties.

| gram Options                     |             |            |           |                |            |                  |
|----------------------------------|-------------|------------|-----------|----------------|------------|------------------|
| ommunications ADCP Setu          | p Recording | Transforms | Averaging | Data Screening | User Exits | Simulated Inputs |
| Averaging Method                 |             |            |           |                |            |                  |
|                                  |             |            |           |                |            |                  |
| <u>F</u> irst Time Interval:     | 60          | seconds    |           |                |            |                  |
| <u>S</u> econd Time Interval:    | 1200        | seconds    |           |                |            |                  |
| C Spatial                        |             | _          |           |                |            |                  |
| First <u>D</u> istance Interval: | 10          | meters     |           |                |            |                  |
| Second Distance Inter            | val: 1000   | meters     |           |                |            |                  |
| Poference Lauer Averagin         |             |            |           |                |            |                  |
| Enable                           | ,           |            |           |                |            |                  |
| Start h                          | un 3        | _          |           |                |            |                  |
| U.G.                             | m. jo       |            |           |                |            |                  |
| E <u>n</u> d bi                  | n:  10      |            |           |                |            |                  |
|                                  |             |            |           |                |            |                  |
|                                  |             |            |           |                |            |                  |
|                                  |             |            |           |                |            |                  |
|                                  |             |            |           |                |            |                  |
|                                  |             |            |           |                |            |                  |
|                                  |             |            |           |                |            |                  |
|                                  |             |            |           |                |            |                  |
|                                  |             |            |           |                |            |                  |
|                                  |             |            |           |                | 1 0        | . 1              |
|                                  |             |            | JUN       | Lancei         | APP        | у нер            |

### Figure 11. Averaging Tab

Enter the **Temporal Averaging** short-term averaging in the **First Time Interval** box. Use the short-term average to get more frequent updates for a data quality check. The **First Time Interval** is what we refer to as the Short Term Average (which will become file name with a \*.STA extension).

Enter the long-term averaging period in the **Second Time Interval** box. Use the long-term average to get your intended results. The **Second Time Interval** is what we refer to as the Long Term Average (which will become file name with a \*.LTA extension).

Enable the **Reference Layer Averaging** checkbox to turn on or off the reference layer averaging feature. Using a Reference Layer helps removes biases caused from accelerations on platforms or ships. To set up a Reference Layer, you must set the **Start Bin** and the **End Bin** to be used as the "meaning" reference layer. Noise, introduced by platform accelerations, can overwhelm the velocity measurements. We have found keeping track of velocities relative to a stable reference layer can improve the data in such Cases. As an example, suppose we have a four-ping ensemble. Because signal amplitude falls off with distance, the deeper bins will have more of the data flagged as bad. Bad data are not included in averages. As a result, the average profile might be erratic when the percent good is low. In the data below, a constant profile is assumed for bins 20 to 22, yet the average of good data shows it to be sheared.

|              |              | Pin          | ig #         |              |              |
|--------------|--------------|--------------|--------------|--------------|--------------|
|              | 1            | 2            | 3            | 4            |              |
| Bin          |              | Velo         | cities       |              | AVG #1       |
| 1            | 5            | 6            | 18           | 19           | 12           |
| 2            | 3            | 4            | 16           | 17           | 10           |
| $\downarrow$ | $\downarrow$ | $\downarrow$ | $\downarrow$ | $\downarrow$ | $\downarrow$ |
| 20           | bad          | bad          | bad          | 16           | 16           |
| 21           | 2            | bad          | bad          | bad          | 2            |
| 22           | bad          | bad          | 15           | bad          | 15           |

Bins 1 and 2 have all good data; and in this example, are used as the reference layer. Averaging these bins for each ping gives a reference velocity of:

```
        Ping #:
        1
        2
        3
        4

        Layer Average:
        4
        5
        17
        18

        Mean Layer Average = 11 :
        (4 + 5 + 17 + 18) / 4
```

When the layer average is subtracted from the velocities within each ping the data become:

| Bin          |              | Velo         | cities       |              | Average #1   | Average #2   |
|--------------|--------------|--------------|--------------|--------------|--------------|--------------|
| 1            | 1            | 1            | 1            | 1            | 1            | 12           |
| 2            | -1           | -1           | -1           | -1           | -1           | 10           |
| $\downarrow$ | $\downarrow$ | $\downarrow$ | $\downarrow$ | $\downarrow$ | $\downarrow$ | $\downarrow$ |
| 20           | bad          | bad          | bad          | -2           | -2           | 9            |
| 21           | -2           | bad          | bad          | bad          | -2           | 9            |
| 22           | bad          | bad          | -2           | bad          | -2           | 9            |

The last column, Average #2, gives a better picture of the velocities at the deeper bins than the algorithm for obtaining Average #1.

**NOTE.** When using a reference layer, use bins in the upper part of the profile and bins that have a high percent good (more than 85%). If you select a bad bin range, the averages will be wrong and data will be bad.

#### Suggested Setting.

You will be collecting three different files and will be able to view all three during real time data collection. The first file is the raw data input, which is *single ping* data. The selections for the other two files are based on your time input values here. The **First Time Interval** is what we refer to as the Short Term Average (which will become file name with a \*.STA extension). The **Second Time Interval** is what we refer to as the Long Term Average (which will become file name with a \*.LTA extension). You can set these to any times you like and they may even be the same value.

쎭

## 4.2.7 Data Screening Tab

Click the checkboxes for the data screening options you wish to enable. When a box is checked, its associated edit box becomes enabled, and you may enter a threshold value for screening the data.

| Program Options        |              |                   |                |                              |               |              |               | ×           |
|------------------------|--------------|-------------------|----------------|------------------------------|---------------|--------------|---------------|-------------|
| Communications A       | CP Setup     | Recording T       | ransforms      | Averaging                    | Data Scree    | ning Userl   | Exits   Simul | ated Inputs |
| These options allow    | you to selec | t additional scre | ening threa    | sholds beyor<br>CP will have | nd what is ap | plied in the |               |             |
| Bottom Track           |              |                   |                | 51 111111111111              | no chece.     |              |               |             |
|                        | Thresholds   | <u>.</u>          |                |                              |               |              |               |             |
|                        | 30           | counts            | ∏ ⊻er          | t. Velocity                  | 1000          | mm/s         |               |             |
| Correlation            | 220          | counts            | ∏ <u>F</u> ish | , J                          | 50            | percent      |               |             |
| Error Velocity         | 1000         | mm/s              | ∏ <u>P</u> er  | cent Good                    | 50            | percent      |               |             |
| Water Mass Refer       | ence Layer   |                   |                |                              |               |              |               |             |
|                        | Thresholds   | <u>-</u>          | _              |                              |               |              |               |             |
| 🗖 <u>R</u> ssi         | 30           | counts            | I⊟ ⊻erl        | . Velocity                   | 1000          | mm/s         |               |             |
| Correlation            | 180          | counts            | ∏ <u>F</u> ish | ·                            | 50            | counts       |               |             |
| Error Velocity         | 1000         | mm/s              | ∏ <u>P</u> er  | cent Good                    | 50            | percent      |               |             |
| -Water Current Pro     | ile          |                   |                |                              |               |              |               |             |
|                        | Thresholds   | <u>.</u>          |                |                              |               |              |               |             |
| 🗖 <u>R</u> ssi         | 30           | counts            | ∏ ⊻er          | t. Velocity                  | 1000          | mm/s         |               |             |
| <u>Correlation</u>     | 180          | counts            | ∏ <u>F</u> ish | i j                          | 50            | counts       |               |             |
| Error Velocity         | 1000         | mm/s              | ∏ <u>P</u> er  | cent Good                    | 50            | percent      |               |             |
| 🔽 <u>M</u> ark Data Ba | d Below Bot  | tom               |                |                              |               |              |               |             |
|                        |              |                   |                |                              |               |              |               |             |
|                        |              |                   |                |                              |               |              |               |             |
|                        |              |                   |                |                              |               |              |               |             |
|                        |              |                   | [              | OK                           | Car           | ncel         | Apply         | Help        |

Figure 12. Data Screening Tab

For **RSSI** (amplitude), **Correlation**, and **Percent Good** screening, the threshold value represents a minimum allowed value. For example, if you set the RSSI threshold to 35 counts, then any beam with an RSSI value below 35 counts will be discarded and not used in the processed data. RSSI and correlation screening for each beam are performed on the raw data. Percent good screening is performed on the averaged data.

For **Error Velocity** and **Vertical Velocity** screening, the threshold value represents a maximum allowed value. For example, if you set the **Error Velocity** threshold to 1500 mm/s, then any transformed ensemble that has an error velocity greater than 1500 mm/s will be discarded and not used in the processed data. **Error Velocity** and **Vertical Velocity** screening are performed data. Error Velocity and Vertical Velocity screening are performed on the transformed data, before averaging.

For **Fish** screening (also known as false-target detection), the threshold used for bottom track has a different meaning than that used for the water track ping or the profile ping. In screening water data, the amplitudes of all the beams are compared, and if the amplitude of the weakest beam differs from the amplitude of the strongest beam by more than the specified number of counts (i.e. the threshold value), then the weaker beam is discarded. The process is repeated with the remaining beams until either the test passes with three or more good beams, or two beams have been marked bad, in which case the profile bin is discarded.

In fish screening bottom track data, the depths of all four beams are compared. If the depth of the shallowest beam is less than the average depth of the remaining beams by more than the specified percentage (i.e. the threshold value), then the shallowest beam is discarded. This process is repeated until either the test passes with three or more good beams, or more than two beams have been marked bad, in which case the measurement is discarded.

Check the box labeled **Mark Data Bad Below Bottom** to have the software mark bad all profile bins that fall below the sea bottom. The formula is Last-GoodBin = (ShallowestBeam) \* (COS (BeamAngle)) + (BinLength).

**NOTE.** The ADCP has its own internal thresholds. Setting thresholds on this page that is lower than those used by the ADCP will have no effect.

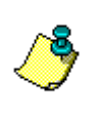

While it is possible for advanced users to modify the ADCP command file to disable some of the internal thresholds, this practice is not recommended. *VmDas* is designed to do those checks. It allows you to change them when you reprocess the data. This gives you the maximum flexibility.

### Suggested Setting.

You are able to screen data based on the items in this menu and the thresholds you decide during real-time or when reprocessing. This screening will affect what is displayed on the screen and what data is recorded to the \*.STA and \*.LTA files. *The original raw data will be unaffected by what is setup here.* For real-time data collection, we recommend you only enable **Mark Bad Below Bottom**. You can reprocess data later and change the settings in this screen to see what the effect is.

### 4.2.8 Users Exits Tab

User exits are hooks at various points in the processing where the user can modify the data with an external program. The external user application needs to be written so that it will keep trying to look for the appropriate file names, which will not exist until *VmDas* creates them some time after starting the program. It then needs to monitor the file size to determine when new data is available, and it has to observe the same file size limits specified for *VmDas* and automatically advance to the next file in the sequence when the size limit is reached.

| munications   AUC                 | P Setup   Recording   Transforms   Averaging   Data Screening   User Exits   Simulated | l Inputs |
|-----------------------------------|----------------------------------------------------------------------------------------|----------|
| VinAdcp Application               | n                                                                                      |          |
| <ul> <li>Launch WinAdd</li> </ul> | φ.                                                                                     |          |
| WinAdop Path:                     | C:\Program Files\RD Instruments\WinAdcp\WinAdcp.exe Browse                             |          |
| Data File To Open                 | LTA - Long-term averaged data                                                          |          |
| Refresh Interval (s               | ect 10                                                                                 |          |
|                                   |                                                                                        |          |
| Advanced Users Or                 | nly                                                                                    |          |
| - External Raw ADC                | P Data Screening                                                                       |          |
| 🗖 Enable                          |                                                                                        |          |
| Application:                      | Browse                                                                                 |          |
|                                   |                                                                                        |          |
| - External Raw Nav                | Data Screening/Pre-Averaging                                                           |          |
| 🗖 Enable                          |                                                                                        |          |
| Application:                      | Browse                                                                                 |          |
|                                   |                                                                                        |          |
| - External Transform              | ation                                                                                  |          |
| Enable                            |                                                                                        |          |
| Application:                      | Browse                                                                                 |          |
|                                   |                                                                                        |          |
|                                   |                                                                                        |          |

### Figure 13. Users Exits Tab

Click the Launch WinADCP checkbox to have *VmDas* automatically start the *WinADCP* application in monitor mode when data collection is started. When in monitor mode, *WinADCP* will periodically refresh its displays from the data recorded by *VmDas*, and will allow you to view time series and contour graphs of the data. From the *WinADCP* application menu, you can exit the monitor mode to change the *WinADCP* setup, and then reenter the monitor mode to continue the data updates. The *WinADCP* application must be installed on the computer for this option to work.

Enter the *WinADCP* program file name in the **WinADCP Path** box, including the entire path for the directory in which it resides. *VmDas* uses this information to find the *WinADCP* application. Alternatively, you may click the **Browse** button to navigate using the **File Open** dialog.

Select which type of data to view with *WinADCP* using the **Data File to Open** box. Choose from single-ping beam data, single-ping Earth data, short-term averaged data, or long-term averaged data. Once data collection has started, you can use the *WinADCP* application menu to open a different file type if desired. Just remember to exit the monitor mode in order to make the change, then reenter monitor mode to continue the automatic data refreshing.

Enter the number of seconds that *WinADCP* should wait between screen refreshes in the **Refresh Interval (sec)** box.

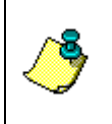

**NOTE.** When you press **Stop**, *VmDas* leaves WinADCP open so that your data screen does not disappear. A consequence of that is if you have WinADCP enabled as a User Exit, and click **Go**, **Stop**, **Go** in *VmDas*, it will cause a second instance of WinADCP to run.

Click the External Raw ADCP Data Screening checkbox (see "VmDas User Exits," page 67 and Figure 16, page 72) to give an external user-supplied program access to the raw ADCP data before the initial screening. The usersupplied program is expected to read raw ADCP ensemble data from the .ENR file and write the modified ensembles to an .ENJ file. This occurs before *VmDas* performs its data screening (does not bypass it), and if additional screening by *VmDas* is desired, it may be enabled.

Click the **External Raw Nav Data Screening** checkbox (see "VmDas User Exits," page 67 and Figure 16, page 72) to give an external user-supplied program access to the raw NMEA data. Normally the *VmDas* NMEA data screening logic reads data from the .N1R/N2R raw NMEA data file, screens the data and averages the data between ADCP time stamps, then writes the averaged data out in binary format to a .NMS file. When this user exit option is enabled, the user-supplied program is expected to read data from the .N1R/N2R files, and write the modified data to a .N1J or N2J text file with the same NMEA format. The *VmDas* NMEA data screening and averaging functions will then read the NMEA data from the .N1J (or N2J) file instead of the .N1R (or N2R) file.

### Suggested Setting.

If you want to view the data using *WinADCP*, select the **Launch WinADCP** box. Enter the path to the *WinADCP* program using the **Browse** button. *VmDas* will automatically enter the default path.

Select what file you want to view in the Data File to Open drop-down list.

Select a **Refresh Rate**. The *WinADCP* program will check *VmDas* for new data based on the **Refresh Rate**.

## 4.2.9 Simulated Inputs Tab

Use the simulated data files to help learn how to use *VmDas* or to test the User Exits.

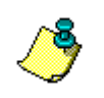

**NOTE.** Enabling the simulated data will automatically disable the serial port communications setting for the corresponding items on the communication setup tab.

| Program Options                                                                                     | ×  |
|----------------------------------------------------------------------------------------------------|----|
| Communications ADCP Setup Recording Transforms Averaging Data Screening User Exits Simulated Inputs | 5  |
| For Testing in Collect Mode Only                                                                    |    |
| ADCP Data Simulation                                                                                |    |
| Collect real ADCP data from a serial port.                                                          |    |
| Simulate ADCP data from a pre-recorded file. (Serial port disabled)                                 |    |
| Ping Time: 2 seconds                                                                                |    |
| Filename: SimAdop.enr Browse                                                                        |    |
|                                                                                                    |    |
| NMEA Data Simulation                                                                                |    |
| <u>Collect real NMEA data from a prevenceded file</u> (Serial port disabled)                        |    |
| Filename:                                                                                           |    |
| Elicitaine. Similay.nmr                                                                             |    |
|                                                                                                    |    |
|                                                                                                    |    |
|                                                                                                    |    |
|                                                                                                    |    |
|                                                                                                    |    |
|                                                                                                    |    |
|                                                                                                    |    |
|                                                                                                    |    |
| OK Cancel Apply Hel                                                                                 | .p |

Figure 14. Simulated Inputs Tab

## 4.3 Command Files

This page shows the direct ADCP commands that correspond to the fields set in the **ADCP Setup Options**, on the **ADCP Setup** tab. You can refer to the ADCP Technical Manual for more information on these direct ADCP commands. See "VmDas ADCP Initialization," page 42 for details on how the ADCP commands are generated and sent to the ADCP.

To create your own command file, do the following.

- a. Open one of the default command files (see Table 2, page 8) in NotePad or a similar type of text editor.
- b. On the File menu, click Save AS. Give the command file a unique name.
- c. Edit the commands as needed. Refer to the ADCP Technical Manual for detailed information on each command. You may want to *add* commands, but *do not delete* any command. The commands shown in the default command file are all *required*.

**NOTE**. Use the **ADCP Setup** tab to set the ADCP commands. Select either **Use Options** to set the ADCP commands on this tab or select **Use File** to use a command file (see "Load a Command File," page 8).

**Ensemble Time** must always be set on this tab.

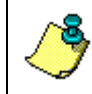

**NOTE.** The default command files have comments that explain the function of each command. It is a good idea to keep the comments and edit them when you make command changes.

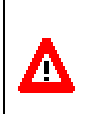

**CAUTION.** In order for *VmDas* to perform correctly, your command file must use **single ping** (WP1, NP1, BP1) **beam** data (EX00000). See "*VmDas* ADCP Initialization," page 42 for details on how commands are sent to the ADCP.

The following shows the printout of the default command file OS38BBDEF.txt.

```
; ADCP Command File for use with VmDas software.
; ADCP type: 38 Khz Ocean Surveyor
; Setup name: default
; Setup type: High resolution, short range profile(broadband)
;
; NOTE: Any line beginning with a semicolon in the first
; column is treated as a comment and is ignored by
; the VmDas software.
;
; NOTE: This file is best viewed with a fixed-point font (eg. courier).
; restore factory default settings in the ADCP
crl
```

```
; set the data collection baud rate to 115200 bps,
; no parity, one stop bit, 8 data bits
; NOTE: VmDas sends baud rate change command after all other commands in
; this file, so that it is not made permanent by a CK command.
cb811
; Set for broadband profile mode, single-ping ensembles,
; forty 24 meter bins, 16 meter blanking distance, 390 mm/s ambiguity vel
NPO
WP00001
WS2400
WF1600
WN040
WV390
; Enable single-ping bottom track,
; Set maximum bottom search depth to 2000 meters
BP001
BX20000
; Output velocity, correlation, echo intensity, percent good
WD111100000
; Two seconds between bottom and water pings
TP000200
; Four seconds between ensembles
; Since VmDas uses manual pinging, TE is ignored by the ADCP.
; You must set the time between ensemble in the VmDas ADCP Setup tab
TE00000400
; Set to calculate speed-of-sound, no depth sensor,
; External synchro heading sensor, use internal
; transducer temperature sensor
EZ1020001
; Output beam data (rotations are done in software)
EX00000
; Set transducer depth to zero
ED00000
; save this setup to non-volatile memory in the ADCP
CK
```

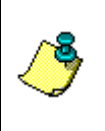

**NOTE.** These files have been setup for shipboard use. They can also be used for stationary systems (such as Oil Rig platforms) but you must first open the file (right click on file and select open) and modify the EZ command from EZ1020001 to EZ1111111. This new setting will enable the use of the internal heading, pitch, and roll sensors.

## 4.3.1 VmDas ADCP Initialization

The following section explains how *VmDas* sends the commands to the ADCP.

## 4.3.2 Choosing Setup Parameters

When *VmDas* **Collect** mode starts, one part of the process is to initialize the ADCP. Sending commands to the ADCP is a major part of the process.

Some commands are generated by *VmDas* from setup data taken from various tabs of the **Edit User Options** dialog box. Others are read from a command file. This can lead to conflicts and confusion.

Exactly which commands must be sent depends on the type of ADCP being initialized. *VmDas* currently recognizes the following types of ADCPs: Broadband (**BB**), Workhorse (**WH**), and Ocean Surveyor (**OS**). If *VmDas* does not recognize the ADCP type but the data format is correct, it will display Unknown (**UN**).

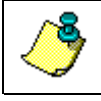

NOTE. For VmDas purposes, a Navigator is a BroadBand ADCP.

## 4.3.3 Using the ADCP Setup Options

*VmDas* presents an easy interface for making some setup choices in the **ADCP Setup Options** dialog. Most of them are on the **ADCP Setup** tab. The serial port settings are on the **Communications** tab.

The **ADCP Setup** tab options are used only to initialize the ADCP. They do not have anything to do with how *VmDas* processes or displays data. They only control what data the ADCP collects and makes available.

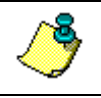

NOTE. The options dialog does not completely control initialization.

## 4.3.4 Using a ADCP File Option

Advanced users can define a command file in the **ADCP Setup** tab for more flexibility in initializing the ADCP.

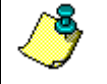

NOTE. The command file does not completely control initialization.

### 4.3.5 Interactions

*VmDas* generates some required commands without input from the **Edit User Options** dialog or a command file.

Use the **ADCP Setup** tab to setup the ADCP. Select either **Use Options** to set the ADCP commands on this tab or select **Use File** to use a command file (see "Load a Command File," page 8). **Ensemble Time** must always be set on this tab.

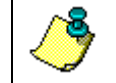

**NOTE.** If a command is not sent to the ADCP through either the **Use Options** or **Use File**, the setting the ADCP had on wakeup are used.

## 4.3.6 Automatically Generated Commands

Some commands must be sent to the ADCP for proper functioning of *VmDas*. *VmDas* always generates these commands.

### Manual pinging

*VmDas* generates a CF 0111x command, where x indicates that the last bit is unchanged from its current setting. This bit controls the recorder.

This setup places the ADCP in a Manual Ensemble mode. A Manual Ensemble mode means that *VmDas* will control the timing of ADCP ensembles and therefore the ADCP TE command is ignored. *VmDas* sets up the ADCP for single ping Water Profile and single ping Bottom Track (if Bottom Track is required). Because of this setting, the ADCP ensemble can be thought of as a ping and thus manual pinging.

### Beam coordinates

*VmDas* generates an EX00000 command. This places the ADCP in Beam Coordinates. With the ADCP in Beam Coordinates, *VmDas* is able to perform the transformations to Earth Coordinates. The advantage of this is *VmDas* can interface with external Heading, Pitch, and Roll sensors and therefore it can be setup to use either the internal or external input for this information.

### Magnetic corrections

*VmDas* generates an EA0 and EB0 command (for an Ocean Surveyor, an EV0 command will be generated instead of the EB0 command).

To set the Magnetic Offset or transducer Alignment Error offsets you must use the **Transforms** tab.

## 4.3.7 Commands and How They are Generated

The **ADCP Setup Options** can generate some commands, but only generates the command if the proper check boxes are checked. If the boxes are checked then the commands created will be sent.

If the **ADCP File Option** generates the commands, it is important to put them in the command file correctly. Several default command files are provided with *VmDas*. If you change or add commands refer, to your ADCP Technical Manual for proper command syntax. Some of the problems that can arise are not obvious. For example, since data is in beam coordinates, it is important not to average data in the ADCP unless the ADCP is in a fixed orientation. This means that the WP command must be WP1 or in the case of the Ocean Surveyor, a NP1 command may be used. The BP command must be BP0 to disable bottom tracking, or BP1 to enable it.

If a command generates an error in the ADCP, the rest of the command file will not be processed. *VmDas* will warn the user and continue initialization.

The commands that can be generated by each check box in the **ADCP Setup Options** are listed below.

### Set Profile Parameters

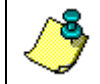

**NOTE.** These commands are only generated if the **Set Profile Parameters** box is checked (see "ADCP Setup Tab," page 27).

The WN (Number of Bins), WS (Bin size), WF (Blank Distance), and ED (Transducer Depth) commands are generated from data in the **Set Profile Parameters** controls. For an Ocean Surveyor in Narrow Bandwidth Profiling mode, this would be the NN, NS, NF, and ED commands instead.

### Set Processing Mode

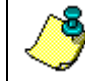

**NOTE.** These commands are only generated if the **Set Processing Mode** box is checked (see "ADCP Setup Tab," page 27).

If Hi-resolution (short range) option is selected,

- For Workhorse ADCPs, WP1, WM1, WB0, and WV480 are generated.
- For BroadBand ADCPs, WP1, WM1, WB0, and WV650 are generated.
- For Ocean Surveyor ADCPs, NP0 and WP1 are generated. This sets the Ocean Surveyor to Broad Bandwidth Profiling mode.
- For all others, no commands are generated

If Low-resolution (long range) option is selected,

- For Workhorse and BroadBand ADCPs, WP1, WM1, WB1, and WV330 are generated.
- For Ocean Surveyor ADCPs, NP1 and WP0 are generated. This sets the Ocean Surveyor to narrow Bandwidth Profiling mode.
- For all others, no commands are generated

### Set BT On/Off

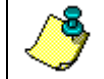

**NOTE.** These commands are only generated if the **Set BT On/Off** box is checked (see "ADCP Setup Tab," page 27).

If **Off** is selected, a BP0 command is generated. If **On** is selected, a BP1 command is generated and a BX command is generated from data in the control box.

Some Workhorse ADCPs do not support bottom tracking. The BP command will fail on those Workhorses. This is OK if the **ADCP Setup Options** generates the BP command, but a failed command in the command file aborts processing of the command file. The BP command should be removed from the command file in this case.

Heading/Tilt Sensor

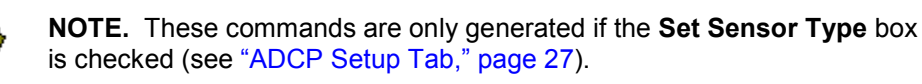

If either check box is checked, an EZ command is generated. The current EZ setting is read and used to generate the new command. Only the heading and tilt source are changed.

## 4.3.8 Serial Port Setup

The port settings on the **Communications** tab control only the PC serial port, not the ADCP serial port. The PC serial port parameters must be set to match the settings the ADCP will use when it wakes up.

It is possible to change the ADCP serial port settings in a command file with a CB command. *VmDas* will detect this command and hold it until all other command file commands are executed. Then *VmDas* sends the CB command and makes the same change in the PC serial port.

This is done because the command file might include a CK command to store the ADCP current settings in non-volatile memory. This makes sure that the CB command is done after the CK command. The next time the ADCP wakes up, it will have the same serial port settings as before, and the current *VmDas* serial port options will still work.

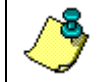

**NOTE.** Typically the ADCP internal serial port settings is set to 9600 Baud, no parity, 8 data bits, and 1 stop bit.

## 4.3.9 Detailed ADCP Initialization Procedure

- a. Open the serial port using the settings from the Communications tab.
- b. Send a break.
- c. Interpret the ADCP's response to the break to determine what kind of ADCP is present.
- d. For **OS**, Initialize the ADCP time to the PC time with a TS command.
- e. If a command file is selected, copy it to the ADCP one line at a time with the following caveats.
  - Letters are converted to upper case.
  - Comments (lines starting with ;) are removed.
  - CS (Start Pinging) and CZ (Power Down) commands are not sent.
  - Baud rate commands (CB) are held until all other commands in the file have been sent
  - After each line, a check is done for an error message from the ADCP. If one is found, no further commands from the file are sent. Initialization will start over.
  - Immediately after sending a CB command, change the PC serial port parameters to match the new ADCP parameters.
- f. For **BB** and **WH**, read the beam-to-instrument transformation matrix. Write it to a log on the hard disk.
- g. Send commands from the **ADCP Setup** tab and a few that must be sent in any case. Each check box on the **ADCP Setup** tab enables choices to configure a particular set of commands. If the check box is unchecked, the **ADCP Setup** tab will not generate the commands, and the current ADCP settings will be used.

### Bottom track

- If the Set BT On/Off check box is unchecked, nothing is sent.
- If **Off** is selected, BP0 is sent.
- If **On** is selected, BP1 and a BX command created from the **ADCP Setup** tab maximum range is sent.

#### Processing Mode

- If the Set Processing Mode check box is unchecked, nothing is sent.
- Different commands are sent to different types of ADCP, as shown in the tables below.
- If Hi-resolution (short range) option is selected, the following commands are sent.

| Command       | Command Description          | ADCP Type  |
|---------------|------------------------------|------------|
| NP0           | NB mode Pings per Ensemble   | OS         |
| WP1           | Pings per Ensemble           | OS,BB,WH   |
| WM1           | WT Profiling Mode            | BB,WH      |
| WB0           | Mode 1 WT Bandwidth          | BB,WH      |
| WV650         | WT Mode 1 Ambiguity Velocity | BB         |
| WV480         | WT Mode 1 Ambiguity Velocity | WH         |
| <none></none> |                              | All others |

• If Low-resolution (long range) option is selected, the following commands are sent.

| Command       | Command Description          | ADCP type  |
|---------------|------------------------------|------------|
| WP0           | Pings per Ensemble           | OS         |
| NP1           | NB mode Pings per Ensemble   | OS         |
| WP1           | Pings per Ensemble           | BB,WH      |
| WM1           | WT Profiling Mode            | BB,WH      |
| WB1           | Mode 1 WT Bandwidth          | BB,WH      |
| WV330         | WT Mode 1 Ambiguity Velocity | BB, WH     |
| <none></none> |                              | All others |

### Profile Parameters

- If the **Set Profile Parameters** check box is unchecked, nothing is sent.
- For Ocean Surveyor only, no commands are sent unless it is in either NP1 or WP1 mode.
- For Ocean Surveyor in NP1 mode, the following commands are constructed and sent.

| Command | ADCP setup tab data source |
|---------|----------------------------|
| NN      | Number of Bins             |
| NS      | Bin Size                   |
| NF      | Blank Distance             |
| ED      | Transducer Depth           |

• For Ocean Surveyor in WP1 mode or any other type of ADCP, the following commands are constructed and sent.

| Command | ADCP setup tab data source |
|---------|----------------------------|
| WN      | Number of Bins             |
| WS      | Bin Size                   |
| WF      | Blank Distance             |
| ED      | Transducer Depth           |

### CF command

- This command is always sent.
- The current CF setting is read. A new command is generated using the last bit (the recorder bit) of the current setting.
- CF 0111x is sent.

### Remaining commands

- Heading and Tilt Sensor Source
  - If either the Heading or Tilt **ADCP Setup** tab check box is checked, the current EZ command is read. A new EZ command is generated and sent with the heading and tilt characters set from the **ADCP Setup** tab settings.
  - Otherwise, nothing is sent.
- Heading alignment. EA0 is always sent.
- Heading bias.
  - This is always sent.
  - For all non-Ocean Surveyor type ADCPs, EB0 is sent.
  - For Ocean Surveyor ADCPs, early versions use the EB command others use the EV command. EV0 is sent. If that generates an error, EB0 is sent.
- Beam coordinates. EX00000 is always sent.

# 4.4 Reprocessing Data with *VmDas*

- a. Start VmDas. Click File, Reprocess Data.
- b. Browse and locate the \*.vmo file for the data you wish to reprocess. Click **Open** (see "File Naming Conventions," page 73).
- c. Click Options, Edit Data Options.
- d. Click the **Recording** tab (see "Recording Tab," page 29).
  - Enter the Name of the data set you wish to reprocess.
  - Enter the Number of the data set you wish to reprocess.
- e. Click the **Transforms** tab (see "Transforms Tab," page 31).
  - Leave the settings for the **Transform Type**, **Sensor Configuration**, **Orientation**, and **Beam Angle** as selected.
  - The **Heading Source** needs to be selected for the input you intend to use. If you will use the gyro heading being fed into the ADCP real time then leave it selected to ADCP.
  - The **Tilt Source** needs to be selected for the input you intend to use.
- f. Click the Averaging tab (see "Averaging Tab," page 33).
  - Enter a time value for the **First Time Interval.** This is the Short Term Average (which will become file name with a \*.sta extension). Enter a time value for the **Second Time Interval.** This is the Long Term Average (which will become file name with a \*.lta extension). You can set these to any times you like and they may even be the same.
- g. Click the **Data Screening** tab.
  - You are able to screen data based on the items in this menu and the thresholds you decide. This screening will affect what is displayed on the screen and what data is recorded to the \*.sta and \*.lta files. The original raw data will be unaffected by what is setup here.
- h. Save the User Option file by clicking **Options**, **Save As**.
  - Enter a file name for the \*.ini file that you have just created.
- i. To start data reprocessing, on the Control menu, click Go.

# 4.5 Playback a Data File

- a. Start VmDas. Click File, Playback Data.
- b. Browse and locate the data file for the data you wish to view. Click Open.

**NOTE.** *VmDas* will automatically search for \*.enr, \*.enx, \*.sta, and \*.lta files.

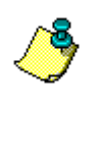

In order to view files that use other naming conventions, the user can either type the file name directly into the **File name** field of the **Open File** dialog box, or click in the **Files of type** box to select the **All files (\*.\*)** filter from the drop-down list.

c. On the Playback Tool Bar, click **Play**.

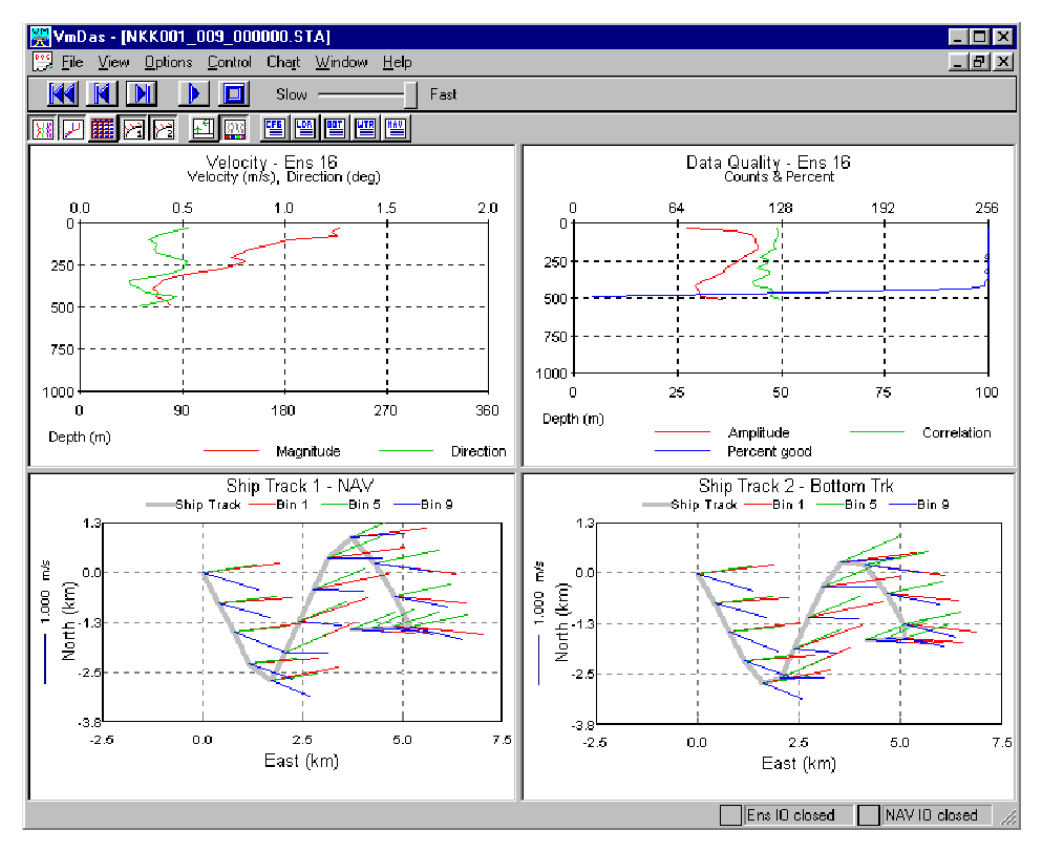

Figure 15. Playing Back a Data File

# 5 VmDas and NMEA Data

*VmDas* can read in, decode, and record ensembles from an ADCP and NMEA data from some specific (i.e. GPS and attitude sensors) external devices. *VmDas* stores this data in both raw data files (leaving all original data input in its original format) and in a combined, averaged data file. *VmDas* uses all of this data to create different displays for the user.

As well as being able to input NMEA strings to *VmDas*, it can produce NMEA output strings of speed log information. The speed log contains VDVBW (ground/water speed), VDDBT (depth), VDHDT (Heading True), and VDZDA (UTC Time and Date).

## 5.1 General NMEA Data Format

Much of the following information was abstracted from the NMEA 0183 standard. Discussion is limited to NMEA strings that *VmDas* understands. All NMEA messages are ASCII strings with the general format as shown in Table 3.

| String                       | Description                                                                                                    |
|------------------------------|----------------------------------------------------------------------------------------------------|
| \$                           | HEX 24 – start of sentence                                                                                                    |
| <address field=""></address> | Approved address fields consist of five characters defined by the NMEA 0183 standard. The first two characters are the TALKER identifier. The next three characters identify the message.                                                           |
|                              | The proprietary address field consists of the proprietary character "P" followed<br>by a three-character Manufacturer's Mnemonic Code, used to identify the<br>TALKER issuing a proprietary sentence, and any additional characters as<br>required. |
|                              | (VmDas accepts any two valid characters as the TALKER identifier in approved address fields.)                                                                                                    |
|                              | (RD Instruments uses the RDI Mnemonic Code for proprietary address fields, even though it is assigned to Radar Devices. <i>VmDas</i> also uses the unassigned ADC Mnemonic Code for its own data files).                                            |
| ["," <data field="">]</data> | Zero or more data fields, each preceded by a "," (comma, HEX 2C) delimiter.                                                                                                    |
|                              | The number of data fields and their content are determined by the address field.                                                                                                    |
| ["," <data field="">]</data> | Data fields may be null (contain no characters). The comma delimiter is required even when a data field is null.                                                                                                    |
| ["*"checksum field ]         | Checksum                                                                                                    |
|                              | The checksum is the 8-bit exclusive OR (no start or stop bits) of all characters in the sentence, including "," delimiters, between but not including the "\$" and the "*" delimiters.                                                              |
|                              | The hexadecimal value of the most significant and least significant 4 its of the result are converted to two ASCII characters (0-9, A-F) for transmission, The most significant character is transmitted first.                                     |
| <cr><lf></lf></cr>           | HEX 0D 0A – End of sentence                                                                                                    |

 Table 3:
 NMEA Data Format

### <u>Data Fields</u>

Detailed descriptions of each message VmDas uses are provided below. These descriptions use format specifiers for data fields. The meanings of some of the format specifiers are listed in Table 4.

| Field          | Description                                                                                                    |
|----------------|----------------------------------------------------------------------------------------------------|
| hhmmss.ss      | A mixed fixed/variable length time field. 2 fixed digits of hours, 2 fixed digits of minutes, 2 fixed digits of seconds, and a variable number of digits for decimal-fraction of seconds.                                                 |
|                | Leading zeros are always included for hours, minutes, and seconds to maintain fixed length. The decimal point and associated decimal-fraction are optional if full resolution is not required.                                            |
| x.x            | A variable length integer or floating numeric field with optional leading and trailing zeros. The decimal point and associated decimal-fraction are optional if full resolution is not required. (example: $73.10 = 73.1 = 073.1 = 73$ ). |
|                | A negative sign "-" (HEX 2D) is the first character if the value is negative. The sign is omitted if value is positive.                                                                                                    |
| hh             | A fixed length HEX number. The most significant digit is on the left.                                                                                                    |
| a<br>aa<br>aaa | A fixed length alpha field. This type of field contains a fixed number of upper-case or lower-case alpha characters.                                                                                                    |
| etc.           | In all strings recognized by VmDas, all these fields have a length of one character.                                                                                                    |
| X<br>XX<br>XXY | A fixed length numeric field. This type of field contains a fixed number of numeric characters (0 - 9).                                                                                                    |
| etc.           | Some fields allow negative values. If needed, a negative sign "-" (HEX 2D) is the first character, increasing the length of the field by one. The sign is omitted if value is positive.                                                   |
| A              | A single character status field.                                                                                                    |
|                | A = Yes, Data Valid, or Warning Flag Clear.                                                                                                    |
|                | V = No, Data Invalid, or Warning Flag Set.                                                                                                    |
| Other single   | A single character field with fixed content. The letter is the content of the data field.                                                                                                    |
| letter         | When used below, the HEX value of the letter is also given.                                                                                                    |

|   | <b>NOTES.</b> Spaces should not be used anywhere in these NMEA strings.<br>Spaces may only be used in variable text fields. No NMEA string recognized by <i>VmDas</i> uses a variable text field.                                                                                                    |
|---|----------------------------------------------------------------------------------------------------|
| ٦ | If data is not available or unreliable, a null field is used. A null field is a field with no characters in it. When a null field is present, two delimiters (comma, *, or <cr>) are found side by side. A null field does NOT contain the zero character (HEX 30), the ASCII NUL character (HEX 00), a space (HEX 20), or other character.</cr> |
|   | VmDas ignores some fields when it decodes messages. The fields it reads                                                                                                    |

*VmDas* ignores some fields when it decodes messages. The fields it reads are explained in "NMEA Input," page 53.

## 5.2 NMEA Input

The messages *VmDas* reads are standard GGA, HDG, HDT, VTG messages, and a proprietary PRDID message.

*VmDas* data files may contain the proprietary PADCP message. *VmDas* generates this message and uses it internally. It is expected to be of no use externally, and is not transmitted to other devices. It is stored in the \*.N1R and \*.N2R data files.

## 5.2.1 GGA – Global Positioning System Fix Data

Time, position, and fix related data for a GPS receiver.

\$\_\_GGA,hhmmss.ss,IIII.II,a,yyyy.yy,a,x,xx,x.x,X.x,M,x.x,M,x.x,Xxxx\*hh<CR><LF>

| Field |           | Description                                                                                                    |
|-------|-----------|----------------------------------------------------------------------------------------------------|
| 1*    | hhmmss.ss | UTC of position - 2 fixed digits of hours, 2 fixed digits of minutes, 2 fixed digits of seconds, and a variable number of digits for decimal-fraction of seconds. Leading zeros are always included for hours, minutes, and seconds to maintain fixed length. The decimal point and associated decimal-fraction are optional if full resolution is not required.                                             |
| 2*    | 1111.11   | Latitude - Two fixed digits of degrees, 2 fixed digits of minutes, and a variable number of digits for decimal-fraction of minutes. Leading zeros are always included for degrees and minutes to maintain fixed length of the first 4 chars. The decimal point and associated decimal-fraction are optional if full resolution is not required.                                                              |
| 3*    | а         | Latitude hemisphere. N or S.                                                                                                    |
| 4*    | уууу.уу   | Longitude - 3 fixed digits of degrees, 2 fixed digits of minutes, and a variable number<br>of digits for decimal-fraction of minutes. Leading zeros are always included for<br>degrees and minutes to maintain fixed length of the first 5 chars. The decimal point<br>and associated decimal-fraction are optional if full resolution is not required.                                                      |
| 5*    | а         | Longitude hemisphere. E or W.                                                                                                    |
| 6*    | x         | GPS Quality indicator:<br>0 = fix not available or invalid<br>1 = GPS fix<br>2 = Differential GPS fix<br>3 = GPS PPS Mode, fix valid<br>4 = Real Time Kinematic. System used in RTK mode with fixed integers<br>5 = Float RTK. Satellite system used in RTK mode, floating integers<br>6 = Estimated (dead reckoning) mode<br>7 = Manual Input Mode<br>8 = Simulator mode<br>This shall not be a null field. |
| 7     | xx        | Number of satellites in use, 00 – 12, may be different from the number in view                                                                                                    |
| 8     | x.x       | Horizontal dilution of precision                                                                                                    |
| 9     | x.x       | Antenna altitude above/below mean-sea-level (geoid)                                                                                                    |
| 10    | М         | HEX 4D. Units of antenna altitude, meters                                                                                                    |
| 11    | X.X       | Geoidal separation. The difference between the WGS-84 earth ellipsoid and mean-<br>sea-level (geoid), "-" = mean-sea-level below ellipsoid.                                                                                                    |
| 12    | Μ         | HEX 4D. Units of geoidal separation, meters                                                                                                    |
| 13    | x.x       | Age of Differential GPS data. Time in seconds since last SC104 Type 1 or 9 update, null field when DGPS is not used.                                                                                                    |
| 14    | XXXX      | Differential reference station ID, 0000-1023                                                                                                    |

 Table 5:
 GGA NMEA Format

\* This field is used by *VmDas*.

## 5.2.2 HDG – Heading, Deviation, and Variation

Heading (magnetic sensor reading), which if corrected for deviation, will produce Magnetic heading, which if offset by variation will provide True heading.

\$\_\_\_HDG,x.x,x.x,a,x.x,a\*hh<CR><LF>

| Tab   | ole 6:    | HDG NMEA Format                                                                |
|-------|-----------|--------------------------------------------------------------------------------|
| Field | I         | Description                                                                    |
| 1*    | X.X       | Magnetic sensor heading, degrees                                               |
| 2*    | X.X       | Magnetic deviation, degrees                                                    |
|       |           | This field and the following direction field are null if deviation is unknown. |
| 3*    | а         | Direction of magnetic deviation. E or W.                                       |
| 4*    | X.X       | Magnetic variation, degrees                                                    |
|       |           | This field and the following direction field are null if variation is unknown. |
| 5*    | а         | Direction of magnetic variation. E or W.                                       |
|       | 1 . 0. 11 | · 11 X B                                                                       |

\* This field is used by *VmDas*.

### To obtain Magnetic Heading:

- a. Add Easterly deviation (E) to Magnetic Sensor Reading.
- b. Subtract Westerly deviation (W) from Magnetic Sensor Reading.

### To obtain True Heading:

- a. Add Easterly variation (E) to Magnetic Heading.
- b. Subtract Westerly variation (W) from Magnetic Heading.

## 5.2.3 HDT – Heading – True

Actual vessel heading in degrees True produced by any device or system producing true heading.

\$\_\_HDT,x.x,T \*hh<CR><LF>

Table 7: HDT NMEA Format

| Field |     | Description           |
|-------|-----|-----------------------|
| 1*    | x.x | Heading, degrees True |
| 2     | Т   | HEX 54                |

\* This field is used by *VmDas*.

## 5.2.4 VTG – Track Made Good and Ground Speed

The actual track made good and speed relative to the ground.

\$\_\_VTG,x.x,T,x.x,M,x.x,N,x.x,K,a\*hh<CR><LF>

| Tab   | ole 8: | VTG NMEA Format                                                                                                    |
|-------|--------|----------------------------------------------------------------------------------------------------|
| Field | d      | Description                                                                                                    |
| 1*    | X.X    | Track, degrees true                                                                                                    |
| 2     | Т      | HEX 54                                                                                                    |
| 3*    | X.X    | Track, degrees magnetic                                                                                                    |
| 4     | М      | HEX 4D                                                                                                    |
| 5     | X.X    | Speed, knots                                                                                                    |
| 6     | Ν      | HEX 4E                                                                                                    |
| 7*    | X.X    | Speed, km/hr                                                                                                    |
| 8     | К      | HEX 4B                                                                                                    |
| 9     | а      | Mode indicator                                                                                                    |
|       |        | A=Autonomous mode<br>D=Differential mode<br>E=Estimated (dead reckoning) mode<br>M=Manual input mode<br>S=Simulator mode<br>N=Data not valid |
|       |        | This shall not be a null field.                                                                                                    |

\* This field is used by *VmDas*.

## 5.2.5 \$PRDID

RDI defines a proprietary NMEA message that contains ship heading, pitch, and roll data.

\$PRDID,x.x,x.x,x.x,\*hh<CR><LF>

| Table 9: | PRDID NMEA Format |
|----------|-------------------|
|----------|-------------------|

| Field |     | Description                        |
|-------|-----|------------------------------------|
| 1*    | X.X | Vessel Pitch, degrees. + = bow up. |
| 2*    | X.X | Vessel Roll, degrees. + = port up. |
| 3*    | x.x | Vessel Heading, degrees True       |
|       |     |                                    |

\* This field is used by *VmDas*.

## 5.2.6 Reading NMEA Data

NMEA input is not required. *VmDas* can just collect ensembles from an ADCP. If NMEA data is to be used, options must be set in the communications tab to configure the serial ports to read the data (up to two serial ports are available).

Each enabled port logs all data that arrives. The Navigation port logs to a file with an N1R extension. The RPH port uses an N2R extension. The ports are not interchangeable. *VmDas* expects certain data at each one. Any unexpected NMEA messages will be logged, but not processed further.

If only one port is enabled, it must be the Navigation port. When used alone, this port will process any GGA, HDG, HDT, VTG, and PRDID messages it receives.

If two ports are enabled, *VmDas* expects GPS data (GGA, VTG) at the Navigation port, and attitude data (HDG, HDT, PRDID) at the RPH port.

*VmDas* internally generates PADCP messages and adds them to both log files. These messages are expected to have meaning only to *VmDas*.

## 5.3 NMEA Output

### 5.3.1 \$VDDBT – Depth Below Transducer

Water depth referenced to the transducer

\$VDDBT,x.x,f,x.x,M,x.x,F\*hh<CR><LF>

Table 10: VDDBT NMEA Format

| Field |     | Description          |
|-------|-----|----------------------|
| 1     | X.X | Water depth, feet    |
| 2     | f   | HEX 66               |
| 3     | X.X | Water depth, Meters  |
| 4     | М   | HEX 4D               |
| 5     | X.X | Water depth, Fathoms |
| 6     | F   | HEX 46               |

## 5.3.2 \$VDHDT – Heading – True

Actual vessel heading in degrees True.

\$VDHDT,x.x,T\*hh<CR><LF>

### Table 11:VDHDT NMEA Format

| Fiel | d   | Description            |
|------|-----|------------------------|
| 1    | X.X | Heading, degrees True. |
| 2    | Т   | HEX 54                 |

## 5.3.3 **\$VDVBW – Dual Ground/Water Speed**

Water referenced and ground referenced speed data.

\$VDVBW,x.x,x.x,A,x.x,x.x,A\*hh<CR><LF>

Table 12:VDVBW NMEA Format

| Field |     | Description                                             |
|-------|-----|---------------------------------------------------------|
| 1     | X.X | Longitudinal water speed, knots. "-" = astern.          |
| 2     | X.X | Transverse water speed, knots. "-" = port.              |
| 3     | A   | Status: water speed, A = Data valid, V = Data invalid.  |
| 4     | X.X | Longitudinal ground speed, knots. "-" = astern.         |
| 5     | X.X | Transverse ground speed, knots. "-" = port.             |
| 6     | A   | Status: ground speed, A = Data valid, V = Data invalid. |

## 5.3.4 \$VDZDA – Time and Date

UTC, day, month, year, and local time zone.

\$VDZDA,hhmmss.ss,xx,xx,xxx,xxx,xx\*hh<CR><LF>

| Field |           | Description                                                                                                    |  |
|-------|-----------|----------------------------------------------------------------------------------------------------|--|
| 1     | hhmmss.ss | UTC                                                                                                    |  |
| 2     | хх        | Day, 01 – 31.                                                                                                    |  |
| 3     | хх        | Month, 01 – 12.                                                                                                    |  |
| 4     | XXXX      | Year                                                                                                    |  |
| 5     | хх        | Local time zone description13 to 13 hours.                                                                                                    |  |
|       |           | The number of whole hours added to local time to obtain GMT. Zone description is negative for East longitudes.                                                                                                   |  |
| 6     | хх        | Local time zone minutes description59 to 59 minutes.                                                                                                    |  |
|       |           | The number of whole minutes added to local time to obtain GMT. This permits a finer resolution time zone description than is possible using hours alone. The sign is the same as the hour time zone description. |  |
|       |           | VmDas produces a null field here.                                                                                                    |  |

### Table 13: VDZDA NMEA Format

## 5.3.5 Writing NMEA Data

*VmDas* writes strings formatted as described in the NMEA 0183 standard to a serial port, a TCP/IP port, or both.

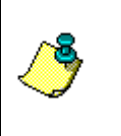

**NOTE.** This is not in keeping with NMEA standards. The NMEA 0183 standard specifies that strings are to be transmitted through a serial port. The NMEA 2000 standard is being developed for transmitting similar data over a network. *VmDas* does not support the NMEA 2000 standard.

## 5.4 Internal NMEA Messages

RDI defines a proprietary NMEA message for *VmDas* internal use only that contains *VmDas* internal timing information.

## 5.4.1 \$PADCP

This message is stored in *VmDas* N1R and N2R extension data files as a time stamp. It is not transmitted over any I/O port.

| Table 14: |       | PADCP NMEA Format                                                                                                    |
|-----------|-------|----------------------------------------------------------------------------------------------------|
| Field     |       | Description                                                                                                    |
| 1         | ens   | Ensemble number. A variable length integer numeric field without leading zeros.                                                                                                    |
| 2         | уууу  | Year, 4 digits, PC local time.                                                                                                    |
| 3         | xx    | Month, 01 – 12, PC local time.                                                                                                    |
| 4         | xx    | Day, 01 – 31, PC local time.                                                                                                    |
| 5         | xx    | Hours, 00 – 23, PC local time.                                                                                                    |
| 6         | xx    | Minutes, 00 – 59, PC local time.                                                                                                    |
| 7         | SS.SS | Seconds and hundredths, 00.00 – 59.99, PC local time.                                                                                                    |
| 8         | x.x   | PC clock offset from UTC in seconds86399.99 to 86399.99.                                                                                                    |
|           |       | <i>VmDas</i> keeps track of the date/time of GGA messages by recording the date/time according to the PC clock when the message is read, and calculating the offset between the times in the PC clock and the GGA message. If the clock offset is added to a GGA message time, the result is a local PC time, The offset corrects for the difference in time zone between local PC time and GGA time (UTC) and any errors because the two clocks are not perfectly synchronized. |

\$PADCP, ens,yyyy,xx,xx,xx,ss.ss,x.x\*hh<CR><LF>

If no GGA messages have been read, this field is null.

**NOTES.** This message is used to synchronize ensemble data and NMEA data.

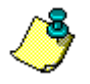

The year, month, day, hour, minute, and second fields describe the time that a ping command was sent to the ADCP.

The ens field contains the number of the ensemble generated by the ping command.

# 5.5 Further Information About NMEA Strings

Users who need full details about NMEA data strings can find more information in the NMEA 0183 standard, available from the National Marine Electronics Association at.

| P O Box 3435 | 252-638-2626 (voice) | nmea@coastalnet.com (e-mail)    |
|--------------|----------------------|---------------------------------|
| New Bern, NC | 252-638-4885 (fax)   | http://www.nmea.org/ (web site) |
| 28564-3435   |                      |                                 |

# 6 VmDas Outputs

*VmDas* can output Ensemble, Speed Log, and ASCII data out the serial port or through an Ethernet port.

# 6.1 Output Ensemble Data

Long term averaged ensemble data is output in the RDI standard binary ensemble (PD0) output format.

- a. On the File menu, click Collect Data.
- b. On the **Options** menu, click **Edit Data Options**. If you have created a User Option File, click **Load**.
- c. On the **Communications** tab, select the **Long Term Avg Data Output** button.
- d. To output the data to a serial port, click the **Enable Serial** box, and configure the serial port parameters, then click the **Set** button to apply the new configuration. Verify that the new settings appear in the **Current Settings** section.
- e. To output the data to a network port, click the **Enable Network** box, and set the **Local IP Port** number. *VmDas* will be the server, and the local machine's IP address will be used automatically. After data collection has started, a remote client can request a TCP/IP connection using the specified port number and the IP address of the computer running *VmDas* to receive the data.

# 6.2 Output Speed Log Data

Speed log data output consists of the NMEA VBW and DBT messages, and is calculated from the short-term averaged data. Use the following procedure to enable speed log data output.

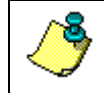

**NOTE.** Speed log data is not stored to a disk file. It is only sent to a serial port and/or an Ethernet port.

- a. On the File menu, click Collect Data.
- b. If you have created a User Option File, on the **Options** menu, click **Load**. Choose your file and click **OK**.
- c. On the Options menu, click Edit Data Options.
- d. On the **Communications** tab, select the **Speed Log Output** button. In the **Select Item to Set** box, choose **Speed Log Output**.
- e. To output the data to a serial port, click the **Enable Serial** box, and configure the serial port parameters, then click the **Set** button to apply the new

configuration. Verify that the new settings appear in the **Current Settings** section. Make sure the **On** box is checked.

f. To output the data to a network port, first choose an IP port number. *VmDas* uses 5434 by default, which should be fine for most users. Remote clients will need to know the IP port number and the IP address of the computer running *VmDas* to receive data.

Click the **Enable Network** box, and set the **Local IP Port** number. *VmDas* will use the local machine's IP address automatically. Click the **Set** button to apply the new configuration. Verify that the new settings appear in the **Current Settings** section. Make sure the **On** box is checked.

After data collection has started, a remote client can request a TCP/IP connection using the specified port number and the IP address of the computer running *VmDas* to receive the data.

### Tips for Advanced Users

Advanced users can get more control over the Speed Log data by using the following tips.

Speed Log data will only be output if the serial and/or Ethernet port(s) are configured for that purpose.

• If a port is configured for speed log output, speed log output will be produced. If there is no data or the data is invalid, the NMEA messages will indicate that they contain invalid data.

The data will only be received if something is listening to the port(s). This requires a cable and usually a second computer.

• One device may listen to a serial port. When sending speed log data out an Ethernet port, *VmDas* is a TCP/IP server and supports up to 100 clients.

Speed log data is calculated from ensembles in the short-term averaged data. There will be one VBW and one DBT message for each short-term average ensemble.

• To control the time between messages, on the **Options** menu, click **Edit Data Options**, choose the **Averaging** tab, and change the **First Time Interval**.

The speed log will contain valid data only if the ADCP is configured to produce the data. The data comes from the bottom track field in the short-term average data.

• The VBW message will contain water speed data only if the ADCP has been configured to produce water reference layer data. The BK and BL commands are useful here.

- The VBW message will contain bottom speed data only if the ADCP has been configured to produce bottom velocity data. The BP command is useful here.
- The DBT message will contain depth data only if the ADCP has been configured to produce bottom track range data. This data is present whenever bottom track data is being produced, and the bottom is in range. The BP and BX commands are useful here.
- The Options on the ADCP Setup tab can override the BP and BX commands in a command file. To use the ADCP defaults for these commands or to set them from a command file, the Set BT On/Off box must be unchecked.

## 6.3 Output ASCII Ensemble Data

ASCII-out files contain a fixed format of text. You can then use these files in other programs (spreadsheets, databases, and word processors).

- a. On the File menu, click Collect Data.
- b. On the **Options** menu, click **Edit Data Options**. If you have created a User Option File, click **Load**.
- c. On the Communications tab, select the Ensemble Output (ASCII) button.
- d. To output the data to a serial port, click the **Enable Serial** box, and configure the serial port parameters, then click the **Set** button to apply the new configuration. Verify that the new settings appear in the **Current Settings** section.
- e. To output the data to a network port, click the **Enable Network** box, and set the **Local IP Port** number. *VmDas* will be the server, and the local machine's IP address will be used automatically. After data collection has started, a remote client can request a TCP/IP connection using the specified port number and the IP address of the computer running *VmDas* to receive the data.
- f. In the Set Ensemble Output Configuration Here section, check the box for each type of data within the ensemble that you want output. In the Data Select box, select the desired data source. In the Velocity Ref box, select the desired reference velocity to be applied to the profile data. In the Output column, select the desired depth cell range to output by setting the Start Bin and End Bin. If Mean is selected as the velocity reference, then in the Mean column, select the desired depth cell range to use as the reference velocity by setting the Start Bin and End Bin.

## 6.3.1 ASCII Ensemble Output Format

This section explains the format of the data sent from the ADCP to the ensemble-out serial device after each ADCP ensemble. Sending ensemble-out data is an option in the **Options**, **Program Options**, **Communications Setup** menu. You set the communications protocol and select the data to send to the ensemble-out device through the **Communication** options. Ensemble-out data are in ASCII with fixed field lengths.

The transmission of ensemble-out data occurs after *VmDas* finishes recording ADCP data after each ADCP ensemble. The next section shows a sample ensemble-out data transmission. The first byte in the ensemble-out data stream is a START OF TEXT (^B) byte. This byte is also known as STX, ASCII character 2, or Control-B (^B). *VmDas* always sends the STX byte when data transmission begins. After the STX byte, *VmDas* sends a 2-byte flag that represents the data type that will be sent next. See "Ensemble-Out Data Format Description," page 63 for an explanation of all the flags and associated fields used in the ensemble-out data stream.

## 6.3.2 Sample Ensemble-Out Data Transmission

```
96 91 10 2 9 54 30<CR/LF>
^B 0
1
    4
        4 1 4
-1375
                                            0<CR/LF>
                        0
                               0
       6
                     -38
                                33<CR/LF>
     -23
           -1453
                       -2
                                 -3<CR/LF>
     85
           -1465
                      -44
                              -52<CR/LE>
      49
           -1464
                      -76
                               30<CR/LF>
                4 < CR/LF >
2
            119
                     133
                              142<CR/LF>
     128
                               110<CR/LF>
     129
             103
                      120
    117
            133
                     141
                              142<CR/LF>
          141
1 4,
    134
                      134
                              127<CR/LF>
               4<CR/LF>
7
    4 4
     167
           155
                   159
                               168<CR/LF>
     162
             151
                      149
                               161<CR/LF>
     154
             145
                      137
                               154<CR/LF:
     146
            138
                      130
                              152<CR/LE>
          1
               4<CR/LF>
    4 4
            100
                   100
     100
                               100<CR/LE>
     100
             100
                     100
                               100<CR/LF>
     100
             100
                      100
                               100<CR/LF>
    100
             100
                     100
                               100 < CR/LF
5 4 4 1 4<CR/LF>

-32678 -32678 -32678 -32678-32678

        -32678 -32678 -32678
        -32678

        -32678 -32678 -32678 -32678
        -32678

-32678 -32678 -32678 -32678<CR/LF>
  0 0 10 100 25 25 2 0 0 0 0 5000 25 0 0 0 2500 0 0 35 1480<CR/LF>
2 4<CR/LF>
     -33 -1414
                    -62 -32768<CR/LF>
     833
             878
                               783<CR/LF>
                        0
                           634 4786
8 13856000 -324937000
                                           425 470<CR/LF>
^C^B 0
          97 91 10 2 9 55 00<CR/LF>
            1 4 0
1373 -40
        4
                            0
                                            0<CR/LF>
1
    4
                                      0
      7
          -1373
                               29<CR/LF>
     -19
           -1456
                                -4<CR/LF>
                       - 1
                      -46
                              -51<CR/LF>
     89
           -1462
                      -73
      48
           -1466
                                34<CR/LF>
               4<CR/LF>
2
    4 4
           1
            123
                    130
     121
                              139<CR/LF>
     127
             100
                      122
                               114 < CR/LF >
                               141<CR/LF>
     130
             135
                      140
             140
                      138
                              129<CR/LF>
    130
    4 4
           1
               4<CR/LF>
                   153
             156
                               166<CR/LF>
     167
                      147
     163
             155
                               162<CR/LF>
     156
             143
                      138
                               153<CR/LF>
     147
             140
                     132
                               151<CR/LF>
```

### 6.3.3 Ensemble-Out Data Format Description

Each ASCII ensemble-out data stream begins with a **Start Of Text** code  $<^B>$  and ends with an **End Of Text** code  $<^C>$ . *VmDas* identifies each data type with an integer flag. At least one space separates the fields within each data type. Each line of data ends with a carriage return <CR> and line feed <LF> sequence.

| Flag | Field | Description                                                                                                    |
|------|-------|----------------------------------------------------------------------------------------------------|
| 0    | 1     | Flag 0 identifies the ensemble number just processed by the ADCP and the date/time that data collection for the ensemble began. The fields identified by this flag contain:                                                                                                    |
|      | 2     | The ensemble number just processed by the ADCP.                                                                                                    |
|      | 3     | The year data collection began for this ensemble.                                                                                                    |
|      | 4     | The month data collection began for this ensemble.                                                                                                    |
|      | 5     | The day data collection began for this ensemble.                                                                                                    |
|      | 6     | The hour data collection began for this ensemble.                                                                                                    |
|      | 7     | The minute data collection began for this ensemble.                                                                                                    |
|      | 8     | The second data collection began for this ensemble.                                                                                                    |
| 1    | 1     | Flag 1 marks the start of velocity data. <i>VmDas</i> scales the water current velocity data in millimeters per second (mm/s). A value of -32768 indicates bad or missing data. <i>VmDas</i> lists water profile velocity data in columns beginning with the next output line. The fields identified by this flag contain: |
|      | 2     | The number of bins selected for transmission.                                                                                                    |
|      | 3     | The number of beams used by the ADCP to collect the data. This value corresponds to the number of COLUMNS of data beginning with the next output line.                                                                                                    |
|      | 4     | The first bin selected for transmission in the Communication options.                                                                                                    |
|      | 5     | The last bin selected for transmission in the Communication options.                                                                                                    |
|      | 6     | The east(+)/west(-) water-current velocity of the reference layer if VELOCITY REF is set to BOTTOM or MEAN (Communication options).                                                                                                    |
|      | 7     | The north(+)/south(-) water-current velocity of the reference layer if VELOCITY REF is set to BOTTOM or MEAN (Communication options).                                                                                                    |

Table 15: Ensemble-Out Data Format

Continued Next Page

| Flag | Field | Description                                                                                                    |
|------|-------|----------------------------------------------------------------------------------------------------|
|      | 8     | The up(+)/down(-) water-current velocity of the reference layer if VELOCITY REF is set to BOTTOM or MEAN (Communication options).                                                                                                    |
|      | 9     | The error velocity of the reference layer if VELOCITY REF is set to BOTTOM or MEAN (Communication options).                                                                                                    |
|      | 10    | Column data for the east(+)/west(-) water-current velocities for the bin range selected in the Communication options.                                                                                                    |
|      | 11    | Column data for the north(+)/south(-) water-current velocities for the bin range selected in the Communication options.                                                                                                    |
|      | 12    | Column data for the up(+)/down(-) water-current velocities for the bin range selected in the Communication options.                                                                                                    |
|      | 13    | Column data for the error velocities for the bin range selected in the Communication options.                                                                                                    |
| 2    | 1     | Flag 2 marks the start of correlation magnitude data. A value of -32768 indicates missing data. <i>VmDas</i> lists correlation data in columns beginning with the next output line. The fields identified by this flag contain:                                                     |
|      | 2     | The number of bins selected for transmission.                                                                                                    |
|      | 3     | The number of beams used by the ADCP to collect the data. This value corresponds to the number of COLUMNS of data beginning with the next output line.                                                                                                    |
|      | 4     | The first bin selected for transmission in the Communication options.                                                                                                    |
|      | 5     | The last bin selected for transmission in the Communication options.                                                                                                    |
|      | 6     | Column data for the Beam #1 correlation data for the bin range selected in the Communication options.                                                                                                    |
|      | 7     | Column data for the Beam #2 correlation data for the bin range selected in the Communication options.                                                                                                    |
|      | 8     | Column data for the Beam #3 correlation data for the bin range selected in the Communication options.                                                                                                    |
|      | 9     | Column data for the Beam #4 correlation data for the bin range selected in the Communication options.                                                                                                    |
| 3    | 1     | Flag 3 marks the start of echo intensity data. <i>VmDas</i> scales echo intensity data in ADCP counts. A value of -32768 indicates missing data. <i>VmDas</i> lists echo intensity data in columns beginning with the next output line. The fields identified by this flag contain: |
|      | 2     | The number of bins selected for transmission.                                                                                                    |
|      | 3     | The number of beams used by the ADCP to collect the data. This value corresponds to the number of COLUMNS of data beginning with the next output line.                                                                                                    |
|      | 4     | The first bin selected for transmission in the Communication options.                                                                                                    |
|      | 5     | The last bin selected for transmission in the Communication options.                                                                                                    |
|      | 6     | Column data for the Beam #1 echo intensity data for the bin range selected in the Communication options.                                                                                                    |
|      | 7     | Column data for the Beam #2 echo intensity data for the bin range selected in the Communication options.                                                                                                    |
|      | 8     | Column data for the Beam #3 echo intensity data for the bin range selected in the Communication options.                                                                                                    |
|      | 9     | Column data for the Beam #4 echo intensity data for the bin range selected in the Communication options.                                                                                                    |

### Table 15: Ensemble-Out Data Format (continued)

| Flag | Field | Description                                                                                                    |
|------|-------|----------------------------------------------------------------------------------------------------|
| 4    | 1     | Flag 4 marks the start of percent-good data. <i>VmDas</i> scales percent-good data in percentage points (0-99). A value of -32768 indicates bad or missing data. <i>VmDas</i> lists percent-good data in columns beginning with the next output line. The fields identified by this flag contain:                          |
|      | 2     | The number of bins selected for transmission.                                                                                                    |
|      | 3     | The number of beams used by the ADCP to collect the data. This value corresponds to the number of COLUMNS of data beginning with the next output line.                                                                                                    |
|      | 4     | The first bin selected for transmission in the Communication options.                                                                                                    |
|      | 5     | The last bin selected for transmission in the Communication options.                                                                                                    |
|      | 6     | Column data for the Beam #1 percent-good data for the bin range selected in the Communication options.                                                                                                    |
|      | 7     | Column data for the Beam #2 percent-good data for the bin range selected in the Communication options.                                                                                                    |
|      | 8     | Column data for the Beam #3 percent-good data for the bin range selected in the Communication options.                                                                                                    |
|      | 9     | Column data for the Beam #4 percent-good data for the bin range selected in the Communication options.                                                                                                    |
| 5    | 1     | Flag 5 marks the start of status data. See <i>VmDas</i> STA and LTA Output Data<br>Format for information on how status data are scaled. A value of -32768<br>indicates bad or missing data. <i>VmDas</i> lists status data in columns beginning with<br>the next output line. The fields identified by this flag contain: |
|      | 2     | The number of bins selected for transmission.                                                                                                    |
|      | 3     | The number of beams used by the ADCP to collect the data. This value corresponds to the number of COLUMNS of data beginning with the next output line.                                                                                                    |
|      | 4     | The first bin selected for transmission in the Communication options.                                                                                                    |
|      | 5     | The last bin selected for transmission in the Communication options.                                                                                                    |
|      | 6     | Column data for the Beam #1 status data for the bin range selected in the Communication options.                                                                                                    |
|      | 7     | Column data for the Beam #2 status data for the bin range selected in the Communication options.                                                                                                    |
|      | 8     | Column data for the Beam #3 status data for the bin range selected in the Communication options.                                                                                                    |
|      | 9     | Column data for the Beam #4 status data for the bin range selected in the Communication options.                                                                                                    |
| 6    | 1     | Flag 6 marks the start of leader data. The fields identified by this flag contain:                                                                                                    |
|      | 2     | The minutes portion of the time between pings as set by the TP-command.                                                                                                    |
|      | 3     | The seconds portion of the time between pings as set by the TP-command.                                                                                                    |
|      | 4     | The hundredths of seconds portion of the time between pings as set by the TP-<br>command.                                                                                                    |
|      | 5     | The number of pings per ensemble as set by the WP-command.                                                                                                    |
|      | 6     | The number of depth cells (bins) as set by the WN-command.                                                                                                    |
|      | 7     | The depth cell (bin) length in centimeters as set by the WS-command.                                                                                                    |
|      | 8     | The blank after transmit in centimeters as set by the WF-command.                                                                                                    |

### Table 15: Ensemble-Out Data Format (continued)

| Flag | Field | Description                                                                                                    |
|------|-------|----------------------------------------------------------------------------------------------------|
|      | 9     | The ADCP profiling mode as set by the WM-command.                                                                                                    |
|      | 10    | The Built-In Test result code from the last ADCP ensemble.                                                                                                    |
|      | 11    | The sensor source as set by the EZ-command.                                                                                                    |
|      | 12    | The available sensors as read by the PS1-command.                                                                                                    |
|      | 13    | The low correlation threshold as set by the WC-command.                                                                                                    |
|      | 14    | The error velocity threshold in mm/s as set by the WE-command.                                                                                                    |
|      | 15    | The percent-good minimum as set by the WG-command.                                                                                                    |
|      | 16    | The average ADCP pitch (tilt 1, x-axis) angle in hundredths of degrees (e.g., -70 = -0.7°) during the ADCP data ensemble. This value comes from the internal pendulums or external gyrocompass.     |
|      | 17    | The average ADCP roll (tilt 2, y-axis) angle in hundredths of degrees (e.g., 430 = 4.3°) during the ADCP data ensemble. This value comes from the internal pendulums or external gyrocompass.       |
|      | 18    | The average ADCP heading angle in hundredths of degrees (e.g., 7707 = 77.07°) during the ADCP data ensemble. This value comes from the internal flux-gate compass or external gyrocompass.          |
|      | 19    | The average water temperature in hundredths of degrees C (e.g., 1711 = 17.11°C) at the transducer head during the ADCP data ensemble.                                                               |
|      | 20    | The standard deviation (accuracy) of heading data in degrees during the ADCP data ensemble from the compass.                                                                                        |
|      | 21    | The standard deviation (accuracy) of pitch (tilt 1, x-axis) data in tenths of degrees (e.g., 15 = 1.5°) during the ADCP data ensemble from the pendulum/gyrocompass.                                |
|      | 22    | The standard deviation (accuracy) of roll (tilt 2, y-axis) data in tenths of degrees (e.g., $5 = 0.5^{\circ}$ ) during the ADCP data ensemble from the pendulum/gyrocompass.                        |
|      | 23    | The salinity value in parts per thousand from the ADCP (ES or EZ-command).                                                                                                    |
|      | 24    | The speed of sound value in m/s from the ADCP (EC or EZ-command).                                                                                                    |
| 7    | 1     | Flag 7 marks the start of bottom-track data. A value of -32768 indicates bad or missing velocity data. A zero indicates bad or missing beam range data. The fields identified by this flag contain: |
|      | 2     | The number of lines of bottom-track data sent. This value corresponds to the number of ROWS of data beginning with the next output line.                                                            |
|      | 3     | The number of beams used by the ADCP to collect the bottom-track data. This value corresponds to the number of COLUMNS of data beginning with the next output line.                                 |
|      | 4     | The east(+)/west(-) bottom-track velocity in mm/s.                                                                                                    |
|      | 5     | The north(+)/south(-) bottom-track velocity in mm/s.                                                                                                    |
|      | 6     | The up(+)/down(-) bottom-track velocity in mm/s.                                                                                                    |
|      | 7     | The bottom-track error velocity in mm/s.                                                                                                    |
|      | 8     | The Beam #1 range in meters to the bottom/surface, excluding ADCP depth.                                                                                                    |
|      | 9     | The Beam #2 range in meters to the bottom/surface, excluding ADCP depth.                                                                                                    |
|      | 10    | The Beam #3 range in meters to the bottom/surface, excluding ADCP depth.                                                                                                    |
|      | 11    | The Beam #4 range in meters to the bottom/surface, excluding ADCP depth.                                                                                                    |

 Table 15:
 Ensemble-Out Data Format (continued)
| Flag | Field | Description                                                                                                    |  |  |
|------|-------|----------------------------------------------------------------------------------------------------|--|--|
| 8    | 1     | Flag 8 marks the start of external navigation data collected by <i>VmDas</i> . A value of 2147483647 indicates bad or missing latitude/longitude data. A value of -32768 indicates bad or missing data for all other fields. The fields identified by this flag contain: |  |  |
|      | 2     | Navigation device latitude in thousandths of seconds.                                                                                                    |  |  |
|      | 3     | Navigation device longitude in thousandths of seconds (-324937000 = W90°15'37").                                                                                                    |  |  |
|      | 4     | Navigation device speed in mm/s.                                                                                                    |  |  |
|      | 5     | Navigation device course in hundredths of degrees (4786 = 47.86°).                                                                                                    |  |  |
|      | 6     | The east(+)/west(-) navigation device velocity in mm/s.                                                                                                    |  |  |
|      | 7     | The north(+)/south(-) navigation device velocity in mm/s.                                                                                                    |  |  |

|  | Table | 15: | Ensemble-Out Data Format | (continued) | ) |
|--|-------|-----|--------------------------|-------------|---|
|--|-------|-----|--------------------------|-------------|---|

7 VmDas User Exits

The User Exit options in *VmDas* are hooks at various points in the processing where the user can modify the data with an external program.

- The first User Exit option selects a *VmDas* data file to be displayed using WinADCP.
- The second User Exit option allows a program to adjust RAW ADCP data that *VmDas* put in the \*.ENR file.
- The third User Exit option allows a program to adjust RAW NMEA data that *VmDas* put in the \*.N1R and \*.N2R file.
- The fourth User Exit option allows a program to perform coordinate transformations.

For example, a User Exit could be used to translate all or part of a nonsupported NMEA string (e.g. Ashtech's \$GPPAT position and attitude NMEA string) into a supported string (e.g. RD Instruments \$PRDID NMEA string).

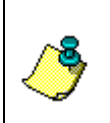

**NOTE.** The last three user exits are enabled by clicking on their associated checkboxes in the **User Exits** tab. However, *VmDas* does not currently support automatic launching of these user exits. They must be launched independently before selecting **Go** on the **Control** menu in *VmDas*.

# 7.1 Tips and Tricks to Creating User Exit Programs

There are many non-supported NMEA string formats for position, heading, and pitch/roll devices. In order to use a non-supported NMEA string with *VmDas*, the user needs to create a User Exit program. The User Exit program needs to do the following:

- Opens the .N1R (or .N2R) file for input (the file may not exist right away, so it must clear the error condition and keep trying).
- Creates the .N1J (or .N2J) file for output.
- Read characters from the file until an end of line is found. It has to handle the fact that it will often see an End-Of-File condition, because the data may not be there yet, but it must clear the error condition and keep trying. The best way to do this might be to check the file status in a loop to get the current file size and detect when it changes.
- Each time it has read a complete line, decode and convert the nonsupported NMEA string into a \$xxHDT string (the first two letters could be anything, as *VmDas* doesn't care about the device ID).
- Write the new \$xxHDT string out to the .N1J (or .N2J) file
- Repeat

This program can be written in any of several ways:

- DOS-type program written using Borland C, or Turbo Pascal, or other programs.
- Windows console program
- Visual Basic program
- Visual C++ program

In other words, you can use any development tool that can create a program that will read and write disk files on a PC running the Microsoft Windows® operating system.

# 7.2 Example 1 - Modifying Raw ADCP Data

*VmDas* writes the ADCP raw data into a file with the naming convention \*.ENR. The format of this data is the ADCP raw binary data. The data file \*.ENR is normally read in by the *VmDas* screening and filtering stage of the software. The output of this screening and filtering is then written into a file with the naming convention of \*.ENS. A customer can set an option (via the **User Exit** tab) that will instruct the *VmDas* program to read in a file with the naming convention of \*.ENJ instead of the \*.ENR file.

This allows the customer to write their own program which can modify the data inside the \*.ENR file in anyway as long as they write the data back out into a file with the same original data format as the \*.ENR file except they rename the file \*.ENJ. The *VmDas* program will read in the \*.ENJ file and screen and process it as it would have the \*.ENR file.

An example of why a customer may want to do this is that the customer wishes to screen the heading data that is read directly by the ADCP gyro interface board and output to the \*.ENR data file. The customer could write a program that would read the heading data from the \*.ENR file and compare that heading data to the heading in the NMEA data file \*.N1R (or \*.N2R). The customer can then decide based on an algorithm they write which heading is more accurate to use. The customer would then take the heading they chose to use and write this new heading value into the raw ADCP ensemble file \*.ENJ, being sure to modify the ADCP checksum for that ensemble as required. The *VmDas* would read in the \*.ENJ file because the user had selected the User Exit Option for RAW ADCP Data Screening.

# 7.3 Example 2 - Modifying Raw NMEA Data

*VmDas* writes the NMEA raw data into a file with the naming convention \*.N1R or \*.N2R (depending on which NMEA device we are working with). The format of this data is ASCII and is in the same format as what is transmitted by the customers NMEA device (with one exception). That exception being we add an ADCP mark (or time tag) string \$PADCP. The \*.N1R (or \*.N2R) data file is normally then just converted to binary and stored in a file with the naming convention \*.NMS. A customer can set an option (via the **User Exit** menu) that will instruct the *VmDas* program to read in a file with the naming convention of \*.N1J (or \*.N2J) instead of the \*.N1R (or \*.N2R) naming convention.

This allows the customer to write their own program which can modify the data inside the \*.N1R (or \*.N2R) in anyway as long as they write the data back out into a file with the same original data format as the \*.N1R (and if collected \*.N2R) file except they rename the file \*.N1J (and if N2R is collected the file \*.N2J). When the user turns on the User Exit option External Raw Nav Data Screening/Pre-Averaging the *VmDas* program will read in the \*.N1J (or

\*.N2J) file convert it into the binary file with the naming convention of \*.NMS.

An example of why a customer may want to do this is that the customer wishes to decode pitch and roll data from a NMEA string that the *VmDas* does not currently decode. The customer can write a program that would read in the data from the \*.N1R file (or \*.N2R) and create a string that is read by the *VmDas* program from the data available in the NMEA strings.

An example of this is seen when using an Ashtech device that outputs pitch and roll data in the string \$GPPAT and \$GPASHR. *VmDas* does not currently decode this proprietary NMEA string. The user could write a program that would take the data from either of these Ashtech NMEA strings and write them into the RDI propriety NMEA string \$PRDID. This RDI NMEA string contains heading, pitch, and roll data and is decoded by the *VmDas* program. The format for this string is as follows:

\$PRDID,ppp.pp,rrr.rr,hhh.hh@ or \$PRDID,-ppp.pp,-rrr.rr,hhh.hh@

Where:

@ = carriage return h = heading p = pitch r = roll

# 7.4 Example 3 - Transformation

The *VmDas* program normally reads in the contents of the binary file \*.ENS and performs a beam to earth coordinate transformation. This beam to earth coordinate transformation is performed using the users selections for where to obtain attitude information such as heading, pitch, and roll (the choices being either the raw ADCP leader data or the raw NMEA data). Using this attitude information *VmDas* will transform the data from beam to earth using RDI's standard matrix table conversion and then writes this data to the file \*.ENX.

The *VmDas* program does allow however the user to perform their own coordinate transformation routine. The user would select the **User Exit** option of **External Transformation**. This choice would disable the *VmDas* coordinate transformation routine and the user would have to create their own being sure to write the data out in correct format to a data file with the \*.ENX naming convention. This is important as the next routines of the *VmDas* program will be reading in the \*.ENX data for averaging, displaying, and recording in the \*.STA and \*.LTA files.

An example of why a customer may want to do this is that the customer may have purchased a special RDI ADCP that does not have the standard 4-beam Janus configuration. Many times these systems do not come with a coordinate transformation algorithm built into them. The user is responsible for this conversion.

<u>Special Notes</u>. Included in the **Transformation** routine are the following functions. If the customer chooses to perform their own Transformation they must ensure that these functions are also covered. A description of how RDI performs this transformation is included in the Coordinate Transformation Booklet.

- Selection of the attitude sensor (based on the user input during Edit Data Options)
- Apply Heading Corrections
- Apply Beam Angle Corrected Matrix table (read from the ADCP)
- Bin Mapping
- Three Beam Solutions
- Mark Data Bad Below Bottom
- Error Velocity Screening
- Vertical Velocity Screening
- Percent Good Calculations and Screening

## 7.5 User Displays

The *VmDas* program has its own display modules built in. The *VmDas* program reads in the raw ADCP files (\*.ENR), short-term average files (\*.STA), and long term average files (\*.LTA) and displays this data in either a Tabular, Profile, or Ship Track plot.

The files \*.ENR, \*.STA, and \*.LTA are available to be read by other programs such as *WinADCP* during real time data collection. This allows a user to create their own software package to display, or output the data in any way they would like. The only restriction is that when reading in the data file they must leave the data file open (or in a shared condition) so that *VmDas* may continue to access the file and update it with the new ensembles.

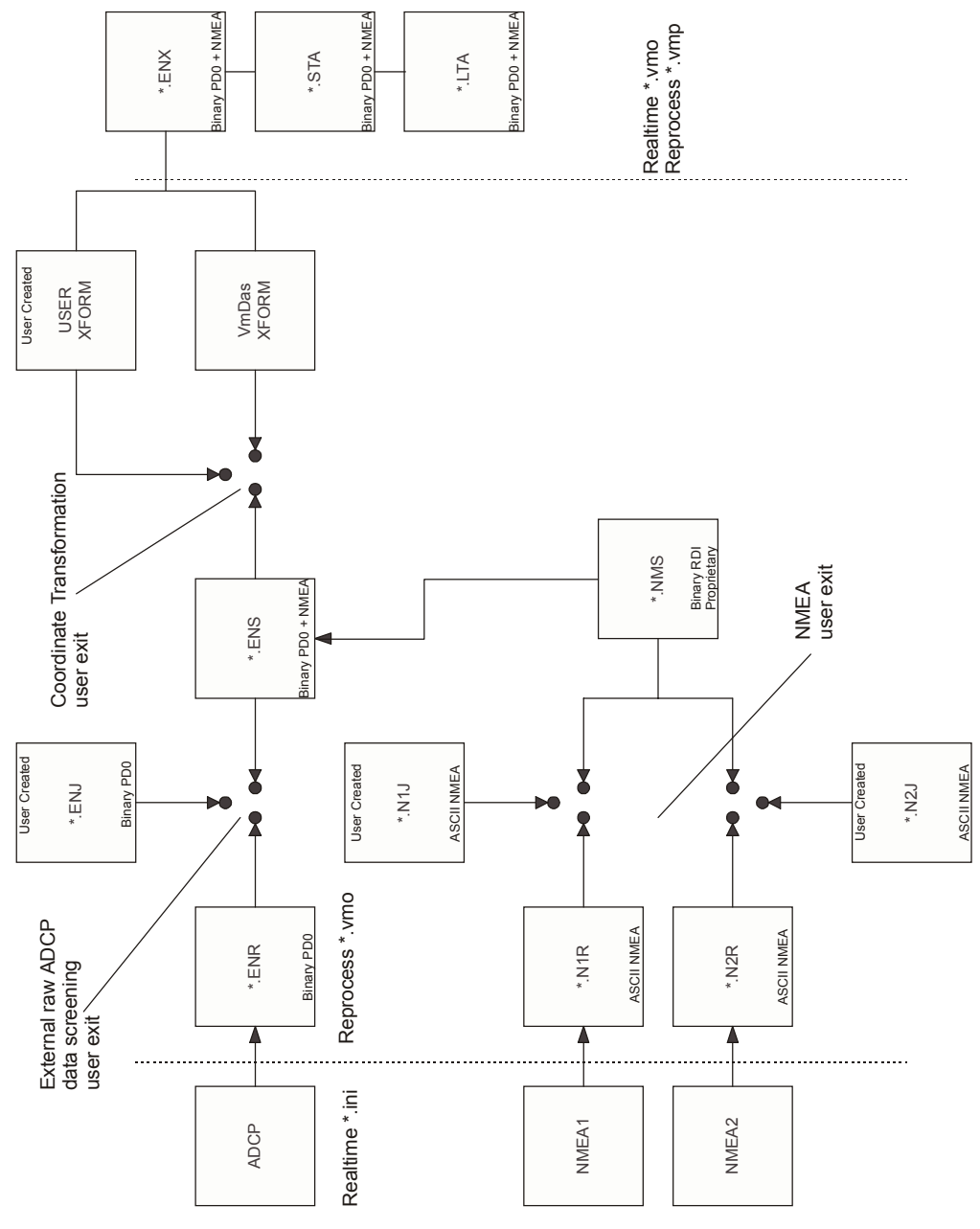

Figure 16. User Exits

# 8 File Naming Conventions

Data files produced by *VmDas* during **data collect** mode have the following filename format: DeployName000 000000.Ext,

Where:

| DeployName | is a user-entered name for the deployment (up to 128 characters),                                      |
|------------|----------------------------------------------------------------------------------------------------|
| 000        | is the deployment number (changes with each stop/restart),                                             |
| 000000     | is the file sequence number, which is incremented when the specified maximum file size is reached, and |
| Ext        | is the file extension, and reflects the type of data in the file                                       |

Reprocessed files have a similar format: DeployName000 000 000000.Ext,

Where:

000 Represents the reprocessing number, and gets incremented each time the same raw data is reprocessed. The other fields are the same as for the data collect mode format, and identify the raw data source that was reprocessed.

The file extensions have the following meaning:

- .ENR Raw ADCP data file (see your ADCP Technical Manual for the output data format).
- .LTA ADCP (plus Navigation Data (see "Binary Navigation Data Format," page 75)) data that has been averaged using the long time period specified in the **Options**, **Edit Data Options**, **Averaging** tab.
- .STA ADCP (plus Navigation Data (see "Binary Navigation Data Format," page 75)) data that has been averaged using the short time period specified in the **Options**, **Edit Data Options**, **Averaging** tab.
- .ENS ADCP data after having been screened for RSSI and correlation by *VmDas*, or adjusted by the customer via a User Exit. Also has Navigation Data (see "Binary Navigation Data Format," page 75) records merged into the ensembles from the .NMS file.
- .ENX ADCP single-ping data (plus Navigation Data (see "Binary Navigation Data Format," page 75) after having been bin-mapped, transformed to Earth coordinates, and screened for error velocity, vertical velocity, and false targets. This data is ready for averaging.
- .N1R, Raw NMEA data files text files; includes ADCP time stamps with the following format: .N2R \$PADCP,eeeee,yyyymmdd,hhmmss,-nnnn.nn<CR><LF>

Where:

eeeee = ADCP ensemble number yyyymmdd = Year, Month, Day (date of ADCP ping) hhmmss.ss = Hour, minute, seconds.hundredths (Time of ADCP ping)

-nnnnn.nn = (signed) PC clock offset from UTC in seconds; includes time zone difference). The .N1R extension is used for single-port NMEA data collection, or for GPS position data

(Nav) in dual-port collection mode. The .N2R extension is used for Roll/Pitch/Heading (RPH) data collection when using two serial ports for NMEA data collection.

- .NMS Binary format NAV data file after having been screened and pre-averaged.
- .VMO The option settings used for collecting the data (text file).
- .VMP The option settings used for reprocessing the data (text file).
- .ENJ ADCP raw data after adjustment by a user-exit application.
- .N1J, Raw NMEA data after being adjusted by a user-exit application. .N2J
- .LOG ASCII file containing any errors found in NEA, ASCII Ensemble Output, or ADCP communications.

### 9

# ADCP Output Data Format and VMDAS

This section shows the format of the *VmDas* Navigation data when using an ADCP. This output can only be binary.

The ADCP binary output data buffer contains header data, leader data, velocity, correlation magnitude, echo intensity, percent good, and a checksum. The ADCP collects all data in the output buffer during an ensemble. The *VmDas* program writes this ADCP output into the \*.ENR files. The \*.ENR file format is described in the ADCP Technical Manual.

The Navigation data is inserted before the checksum (and reserved bytes) when *VmDas* saves the STA and LTA files. Figure 17 show the sequence in which the *VmDas* program creates the STA and LTA files that make up the binary output buffer. Figure 18, page 75 shows the format of the binary Navigation Data. Table 16, page 78 lists the format, bytes, fields, scaling factors, and a detailed description of every item in the binary navigation output buffer.

|                                              | HEADER                     |
|----------------------------------------------|----------------------------|
| Always Output                                | FIXED LEADER DATA          |
| · ·                                          | VARIABLE LEADER DATA       |
| WD command                                   | VELOCITY                   |
| wD-command                                   | CORRELATION MAGNITUDE      |
| WP-command                                   | ECHO INTENSITY             |
|                                              | PERCENT GOOD               |
| BP-command                                   | BOTTOM TRACK DATA          |
| See "Binary Navigation Data Format," page 75 | NAVIGATION DATA (78 BYTES) |
| Always Output                                | RESERVED                   |
| Aiways Oulpul                                | CHECKSUM                   |

### Figure 17. ENS, ENX, STA and LTA Binary Output Data Format

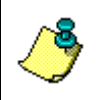

**NOTE.** For a full description of the STA and LTA Binary Output Data Format (i.e. Header, Fixed Leader Data, etc.), see the *VmDas* help file and your ADCP Technical Manual.

# 9.1 Binary Navigation Data Format

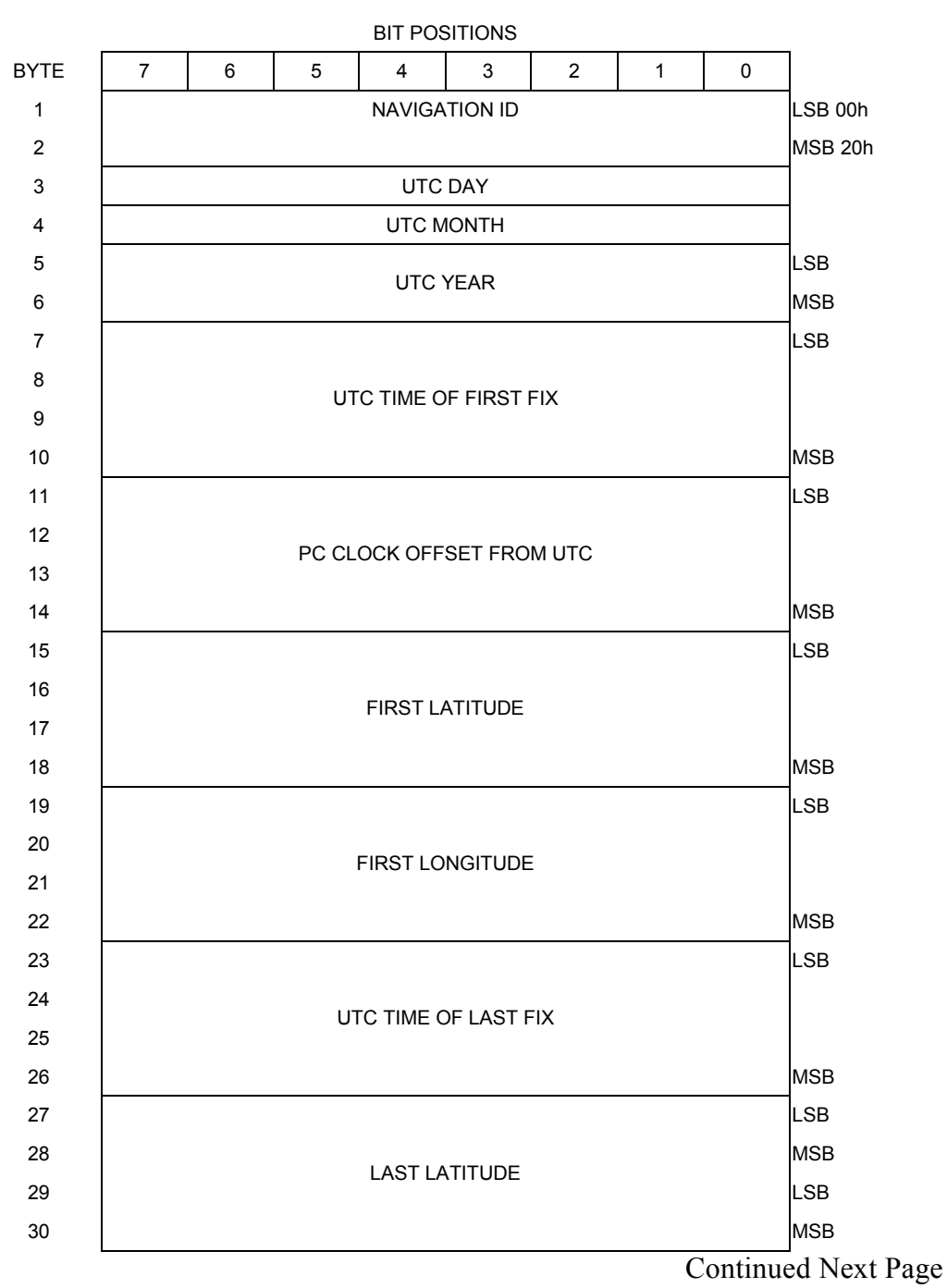

### Figure 18. Binary Navigation Data Format

Continued from Previous Page

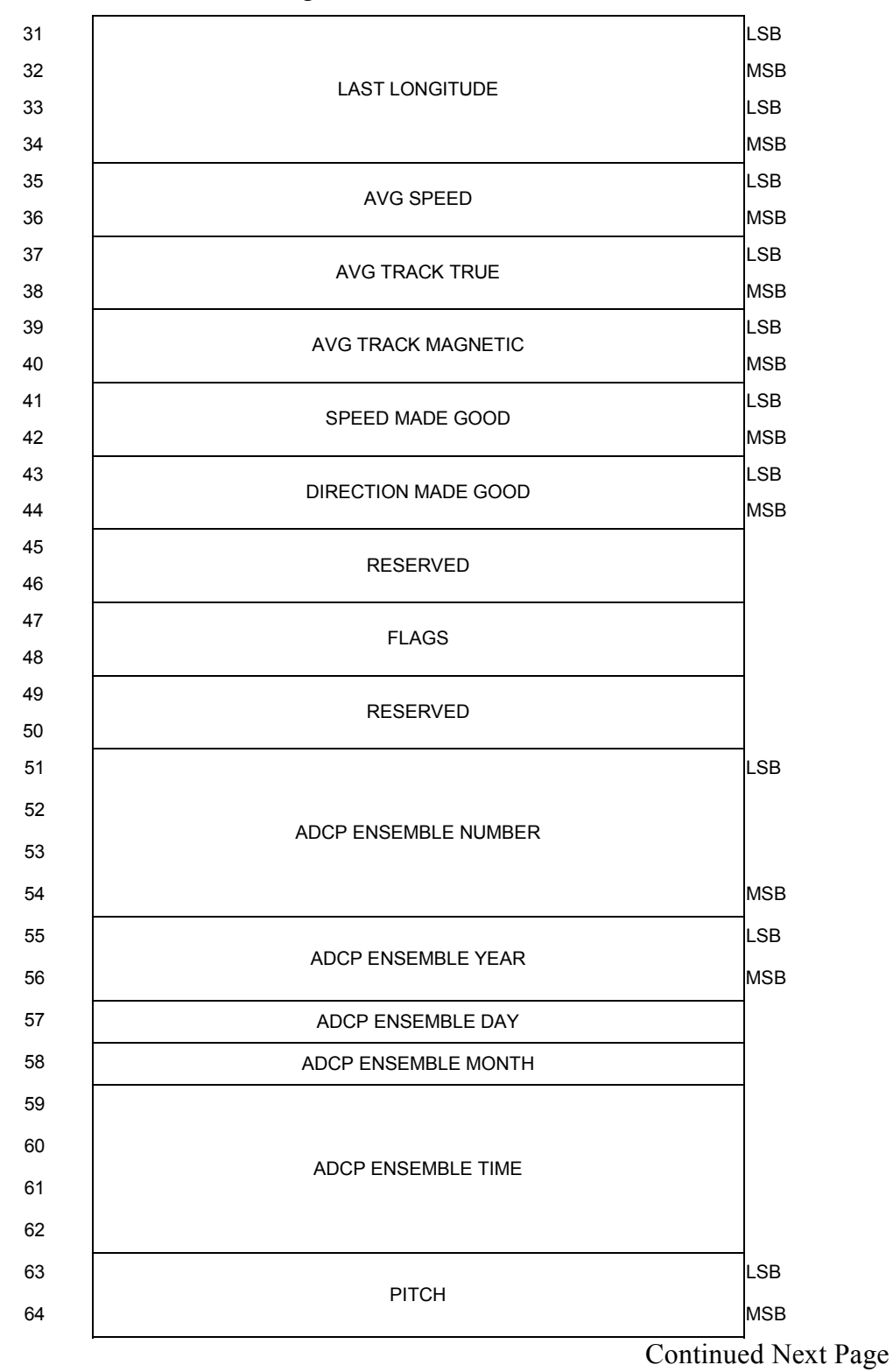

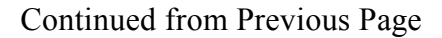

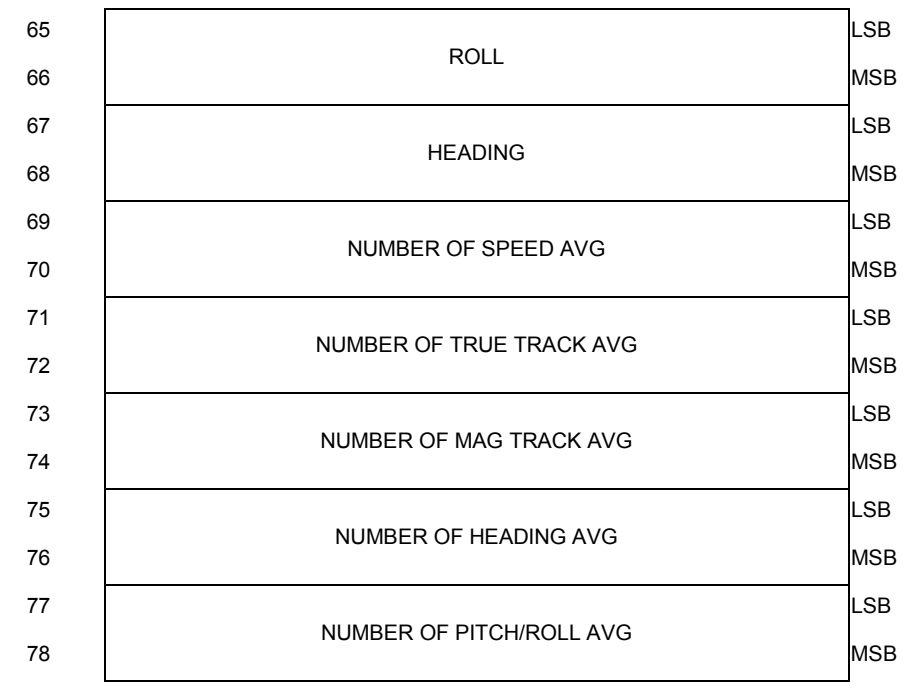

See Table 11 for description of fields

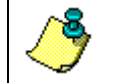

**NOTE.** This data is output in this format only by the *VmDas* program in the STA and LTA data files.

## 9.2 Navigation Data Format – Detailed Explanation

These fields contain the Navigation Data. This data is only recorded in the STA and LTA files created by the RDI Windows software program *VmDas*. The LSB is always sent first. The ADCP Technical Manual has descriptions of commands used to set these values.

| Hex Digit | Binary<br>Byte | Field                          | Description                                                                                                    |
|-----------|----------------|--------------------------------|----------------------------------------------------------------------------------------------------|
| 1-4       | 1,2            | ID Code                        | Stores the sum of velocities identification word (20 00h).                                                                                                    |
| 5-6       | 3              | UTC Day                        | This field contains the UTC Day.                                                                                                    |
| 7-8       | 4              | UTC Month                      | This field contains the UTC Month.                                                                                                    |
| 9-12      | 5,6            | UTC Year                       | This field contains the UTC Year, i.e. i.e. 07CF = 1999                                                                                                    |
| 13-20     | 7-10           | UTC Time of<br>first fix       | UTC time since midnight; LSB = 0.01 seconds                                                                                                    |
| 21-28     | 11-14          | PC Clock<br>offset from<br>UTC | PC Time – UTC (signed); LSB = milliseconds                                                                                                    |
| 29-36     | 15-18          | First Latitude                 | This is the first latitude position received after the previous ADCP ping.                                                                                                    |
|           |                |                                | LSB = approx. 8E-8 deg (32-bit BAM)                                                                                                    |
|           |                |                                | In the BAM (Binary Angular Measure) format, the most signifi-<br>cant bit of the word has a weight of 180 degrees, and you keep<br>dividing by 2 as you proceed to the right. The lease significant<br>bit for a 32-bit BAM is about 8E-8 arc degrees $(180/2^{31})$ , or just<br>under 1 cm of longitudinal distance at the equator, where 1 arc<br>minute = 1 Nautical mile. If you interpret the BAM word as an<br>unsigned number, the range is 0 to (360-LSB) degrees, and if<br>you interpret the BAM as a signed number, the range is –180 to<br>180-LSB) degrees. The least significant bit for a 16-bit BAM is<br>about 0.0055 degrees (180/2 <sup>15</sup> ). Some 32-bit BAM examples<br>are: |
|           |                |                                | UNSIGNED                                                                                                    |
|           |                |                                | 0x40000000 90 degrees<br>0x80000000 180 degrees<br>0xC0000000 270 degrees<br>0xFFFFFFFF 360 degrees minus one LSB degrees                                                                                                    |
|           |                |                                | SIGNED                                                                                                    |
|           |                |                                | 0x40000000 90 degrees<br>0x80000000 minus 180 degrees<br>0xC0000000 minus 90 degrees<br>0xFFFFFFFF minus one LSB degrees                                                                                                    |
| 37-44     | 19-22          | First Longi-<br>tude           | This is the first longitude position received after the previous ADCP ping.                                                                                                    |
|           |                |                                | LSB = approx. 8E-8 deg (32-bit BAM)                                                                                                    |
| 45-52     | 23-26          | UTC Time of<br>last fix        | Time since midnight UTC; LSB = 1E-4 seconds                                                                                                    |
| 53-60     | 27-30          | Last Latitude                  | This is the last latitude position received prior to the current ADCP ping.                                                                                                    |
|           |                |                                | LSB = approx. 8E-8 deg (32-bit BAM)                                                                                                    |

Table 16: Binary Navigation Data Format

Continued Next Page

| Hex Digit | Binary<br>Byte | Field                           | Description                                                                                                    |
|-----------|----------------|---------------------------------|----------------------------------------------------------------------------------------------------|
| 61-68     | 31-34          | Last Longi-<br>tude             | This is the last longitude position received prior to the current ADCP ping.                                                                                                    |
|           |                |                                 | LSB = approx. 8E-8 deg (32-bit BAM)                                                                                                    |
| 69-72     | 35,36          | Avg Speed                       | Average Navigational Speed mm/sec (signed)                                                                                                    |
| 73-76     | 37,38          | Avg Track                       | Average True Navigational Ship Track Direction                                                                                                    |
|           |                | Irue                            | LSB = approx. 0.0055 deg (16-bit BAM)                                                                                                    |
| 77-80     | 39,40          | Avg Track                       | Average Magnetic Navigational Ship Track Direction                                                                                                    |
|           |                | Magnetic                        | LSB = approx. 0.0055 deg (16-bit BAM)                                                                                                    |
| 81-84     | 41,42          | Speed Made<br>Good (SMG)        | Speed calculated between navigation positions. LSB = one mm/sec (signed)                                                                                                    |
|           |                |                                 | The Speed Made Good (SMG) and Direction Made Good (DMG) quantities are calculated from the navigation fixes that enter the system between ADCP outputs, and are calculated as follows:                                                                                                    |
|           |                |                                 | IF:<br>aLat(i) = the average of the latitudes of the nav fixes in in-<br>terval I                                                                                                    |
|           |                |                                 | aLon(i) = the average of the longitudes of the nav fixes in<br>interval I<br>Ta(i) = the average of the time of validity of the nav fixes                                                                                                    |
|           |                |                                 | in interval I<br>dLat = the difference in average latitude between averag-                                                                                                    |
|           |                |                                 | ing intervals<br>dLon = the difference in average longitude between aver-                                                                                                    |
|           |                |                                 | aging intervals<br>VelMGn (i) = the velocity made good in the East direction<br>for interval                                                                                                    |
|           |                |                                 | VelMGn (i) = the velocity made good in the East direction for interval I                                                                                                    |
|           |                |                                 | LatToDist (dLat) is a function that converts delta Latitude to a distance                                                                                                    |
|           |                |                                 | LonToDist (dLon) is a function that converts delta Longi-<br>tude to a distance                                                                                                    |
|           |                |                                 | Smg (i) = speed made good in interval i<br>Dmg (i) = direction made good in interval i                                                                                                    |
|           |                |                                 | THEN:<br>dLat = (aLat (I-1) - aLat (i))<br>dLon = (aLon (i-1) - aLon (i))<br>VelMgn (i) = LatToDist (dLat) / (Ta(i-1) - Ta(i))<br>VelMge (i) = LonToDist (dLon) / (Ta(i-1) - Ta(i))<br>Smg(i) = sqrt(VelMgn(i) <sup>2</sup> + VelMGe(i) <sup>2</sup> )<br>Dmg(i) = atan(VelMge(i) / VelMGn(i)) |
| 85-88     | 43,44          | Direction<br>Made Good<br>(DMG) | Direction calculated between navigation positions. LSB-= ap-<br>prox. 0.0055 deg (16-bit BAM)                                                                                                    |
| 89-92     | 45,46          | Reserved                        | Reserved for RDI use.                                                                                                    |

#### Table 16: Binary Navigation Data Format (continued)

| Hex Digit | Binary<br>Byte | Field                                           | Description                                                                                                    |
|-----------|----------------|-------------------------------------------------|----------------------------------------------------------------------------------------------------|
| 93-96     | 47,48          | Flags                                           | Describes the validity of the data. Each bit has represents a separate flag and has its own meaning 1=true, 0=false. The flag bits are defined as follows:                                                                                                    |
| 97-100    | 49.50          | Reserved                                        | bit 0 = Data updated<br>bit 1 = PSN Valid<br>bit 2 = Speed Valid<br>bit 3 = Mag Track Valid<br>bit 4 = True Track Valid<br>bit 5 = Date/Time Valid<br>bit 6 = SMG/DMG Valid<br>bit 7 = Pitch/Roll Valid<br>bit 7 = Pitch/Roll Valid<br>bit 9 = ADCP Time Valid<br>bit 10 = Clock Offset Valid<br>bit 11 = Reserved<br>bit 12 = Reserved<br>bit 13 = Reserved<br>bit 14 = Reserved<br>bit 15 = Reserved<br>Reserved for RDI use. |
| 101-108   | 51-54          | ADCP En-                                        | This field contains the sequential number of the ensemble to                                                                                                    |
|           |                | ber                                             | Scaling: LSD = 1 ensemble; Range = 1 to 4,294,967,296 en-<br>sembles                                                                                                    |
| 109-112   | 55,56          | ADCP En-<br>semble Year                         | This field contains the ADCP year, i.e. 07CFH = 1999                                                                                                    |
| 113-114   | 57             | ADCP En-<br>semble Day                          | This field contains the ADCP day.                                                                                                    |
| 115-116   | 58             | ADCP En-<br>semble Day                          | This field contains the ADCP month.                                                                                                    |
| 117-124   | 59-62          | ADCP En-<br>semble Time                         | Number of seconds since midnight; LSB=1E-4 seconds                                                                                                    |
| 125-128   | 63,64          | Pitch                                           | Pitch angle. LSB- = approx. 0.0055 deg (16-bit BAM)                                                                                                    |
|           |                |                                                 | Pitch is positive when bow is higher than stern.                                                                                                    |
| 129-132   | 65,66          | Roll                                            | Roll angle. LSB- = approx. 0.0055 deg (16-bit BAM)                                                                                                    |
|           |                |                                                 | Roll is positive when the port side is higher than the starboard side.                                                                                                    |
| 133-136   | 67,68          | Heading                                         | Heading input. LSB- = approx. 0.0055 deg (16-bit BAM)                                                                                                    |
| 137-140   | 69,70          | Number of<br>Speed Sam-<br>ples Averaged        | The number of speed samples averaged since the previous ADCP ping.                                                                                                    |
| 141-144   | 71,72          | Number of<br>True Track<br>Samples Avg          | The number of True Track samples averaged since the previous ADCP ping.                                                                                                    |
| 145-148   | 73,74          | Number of<br>Magnetic<br>Track Sam-<br>ples Avg | The number of Magnetic Track samples averaged since the previous ADCP ping.                                                                                                    |

| Table | 16. | Binary | Navigation | Data | Format | (continued) |
|-------|-----|--------|------------|------|--------|-------------|
| rable | 10. | Dinary | Navigation | Dala | гоппас | (continuea) |

| Hex Digit | Binary<br>Byte | Field                                            | Description                                                             |  |
|-----------|----------------|--------------------------------------------------|-------------------------------------------------------------------------|--|
| 140-152   | 75,76          | Number of<br>Heading<br>Samples Av-<br>eraged    | The number of Heading samples averaged since the previous ADCP ping.    |  |
| 153-156   | 77,78          | Number of<br>Pitch/Roll<br>Samples Av-<br>eraged | The number of Pitch/Roll samples averaged since the previous ADCP ping. |  |

 Table 16:
 Binary Navigation Data Format (continued)

## **NOTES**